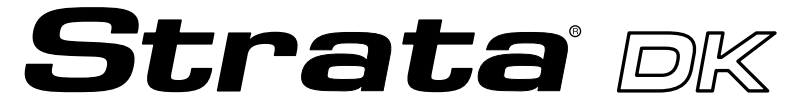

**Digital Business Telephone Systems** 

# Digital Telephone User Guide

(includes LCD, Add-on Module, and Direct Station Selection Console)

## **Publication Information**

Toshiba America Information Systems, Inc., Telecommunication Systems Division, reserves the right, without prior notice, to revise this information publication for any reason, including, but not limited to, utilization of new advances in the state of technical arts or to simply change the design of this document.

Further, Toshiba America Information Systems, Inc.,

Telecommunication Systems Division, also reserves the right, without prior notice, to make such changes in equipment design or components as engineering or manufacturing methods may warrant.

DKA-UG-DKTEL-VC 4016146

Version C.1, May 1999 Version C, April 1998 Version B, October 1997 Version A, September 1996

#### © Copyright 1999 Toshiba America Information Systems, Inc. Telecommunication Systems Division

All rights reserved. No part of this manual, covered by the copyrights hereon, may be reproduced in any form or by any means—graphic, electronic, or mechanical, including recording, taping, photocopying, or information retrieval systems—without express written permission of the publisher of this material.

Strata is a registered trademark of Toshiba Corporation.

Stratagy is a registered trademark of Toshiba America Information Systems, Inc.

Trademarks, registered trademarks, and service marks are the property of their respective owners.

# Contents

## Introduction

| Organization          | viii |
|-----------------------|------|
| How to Use This Guide | viii |
| Conventions           | ix   |
| Related Documents     | x    |
|                       |      |

## Chapter 1 – The Grand Tour

| Buttons          | 3  |
|------------------|----|
| Fixed Buttons    | 3  |
| Flexible Buttons | 5  |
| LCD              | 8  |
| LCD Buttons      | 8  |
| LED Indicators   | 9  |
| On-hook/Off-hook | 10 |
| Volume Controls  | 10 |

## Chapter 2 – Features

| Before You Begin                        |  |
|-----------------------------------------|--|
| Automatic Line Selection                |  |
| Ringing Line Preference                 |  |
| Signaling                               |  |
| Quick Reference                         |  |
| Making an Internal Call                 |  |
| Making an Outside Call                  |  |
| Making an Outside Call to an ISDN Trunk |  |
| On-Hook Dialing                         |  |
| Answering Calls                         |  |
| Incoming Call Notification              |  |
|                                         |  |

## Contents

Chapter 2 – Features

| Account Code Calls                               | 17 |
|--------------------------------------------------|----|
| Forced Account Codes (Verified/Non-Verified)     | 17 |
| Voluntary Account Codes (Verified/Non-Verified)  | 17 |
| Alarm Reset                                      | 18 |
| Alert Signaling                                  | 19 |
| Attendant Console Calling                        | 19 |
| Automatic Busy Redial (ABR)                      | 20 |
| Automatic Callback (ACB)                         | 21 |
| Automatic Hold                                   | 22 |
| BGM Over Telephone Speakers                      | 23 |
| Call Forward                                     | 23 |
| Call Forward Modes                               | 24 |
| Using Call Forward Buttons                       | 25 |
| Using Access Codes                               | 25 |
| LCD Telephones                                   | 25 |
| Call Forward–All Calls                           | 26 |
| Call Forward–Busy                                | 26 |
| Call Forward–No Answer                           | 27 |
| Call Forward–Busy/No Answer                      | 28 |
| Call Forward–Fixed                               | 29 |
| Call Forward—External                            | 29 |
| Call Park Orbits                                 | 31 |
| Call Park and Page                               | 32 |
| Call Pickup                                      | 33 |
| [DN] Pickup                                      | 33 |
| Directed Call Pickup                             | 34 |
| Group Pickup                                     | 34 |
| Page/Internal Call Pickup                        | 35 |
| Call Transfer with Camp-on                       | 35 |
| Call Waiting                                     | 36 |
| Conference Calls                                 | 37 |
| Date/Time/Day Adjustment                         | 38 |
| Direct Inward System Access (DISA)               | 38 |
| DISA Calls - Internal                            | 38 |
| DISA Calls - External                            | 39 |
| Direct Station Selection (DSS) Buttons (Hotline) | 40 |
| Do Not Disturb (DND)                             | 40 |
| Door Lock(s)                                     | 41 |

| Door Phone(s)                              | 42 |
|--------------------------------------------|----|
| DTMF Tone Dialing with * and #             | 44 |
| Emergency Ringdown/Hotline Service         | 45 |
| Group Listening                            | 45 |
| Handsfree Answerback                       | 45 |
| Handsfree Monitoring                       | 46 |
| ISDN Outgoing Calling                      | 47 |
| Subaddress                                 | 47 |
| Message Waiting                            | 48 |
| Message Waiting Light on [PDN]             | 48 |
| Message Waiting Light on [PhDN/MW]         | 49 |
| Message Waiting Light on Another Telephone | 50 |
| Microphone Cut-Off                         | 50 |
| Off-hook Call Announce (OCA)               | 51 |
| HS-OCA                                     | 52 |
| SP-OCA                                     | 52 |
| Override Calls                             | 53 |
| Busy Override                              | 54 |
| Do Not Disturb Override                    | 54 |
| Executive Override                         | 54 |
| Privacy Override                           | 55 |
| Toll Restriction Override                  | 55 |
| Page Announcements                         | 56 |
| All Call Page                              | 56 |
| Privacy On-Line                            | 57 |
| Privacy Release                            | 57 |
| Release and Answer                         | 58 |
| Saved Number Redial                        | 58 |
| Speakerphone                               | 59 |
| Speed Dial                                 | 60 |
| Speed Dial—Advanced Features               | 62 |
| Feature Access Codes                       | 62 |
| Speed Dial Pause and Flash Storage         | 64 |
| Speed Dial Number Linking                  | 65 |
| Chain Dialing Speed Dial Numbers           | 67 |
| Timed Reminders                            | 67 |
| Tone/Pulse Dialing                         | 69 |
| Two (Tandem) CO Line Connection            | 69 |

Chapter 3 – LCD Operation

| [DN] Button                   | 69 |
|-------------------------------|----|
| CO Buttons                    |    |
| Supervision                   |    |
| Voice Mail Integration        | 72 |
| Message Mailbox               | 72 |
| Message Retrieval             | 73 |
| Call Forward to Voice Systems |    |

## Chapter 3 – LCD Operation

| Control Buttons                     |    |
|-------------------------------------|----|
| Soft Keys                           | 79 |
| Soft Key Display                    |    |
| How to Use Soft Keys                | 80 |
| Soft Key Prompts                    |    |
| Busy Lamp Field (BLF) Display       |    |
| Caller ID/ANI/DNIS Information Mode | 84 |
| DNIS                                | 84 |
| ANI/Caller ID                       | 84 |
| Call Park Orbit List Display        | 85 |
| Retrieve and Auto Dial Lost Calls   | 86 |
| Messages, Memos, and Name Display   |    |
| Messages                            | 89 |
| System Messages 60~64               | 90 |
| System Messages 65~99               | 90 |
| Station Messages                    | 90 |
| Message Notifications               | 93 |
| Silent Messaging (Busy Station)     | 95 |
| Memos                               | 96 |
| Speed Dial Memos                    | 96 |
| Timed Reminders                     |    |
| Name/Number Display                 |    |

## Chapter 4 – Add-on Module/DSS Console

| DADM                                   | 101 |
|----------------------------------------|-----|
| DSS Console                            | 103 |
| [DSS] Button                           | 104 |
| Features                               | 104 |
| Calling a Station                      | 104 |
| Transfer to an Idle Station            | 104 |
| Call Transfer with Camp-on             | 105 |
| Call Answering (CO Line)               | 106 |
| Speed Dial                             | 106 |
| Paging                                 | 106 |
| Call Forward Override ([DSS] Override) | 106 |
| Night Transfer                         | 107 |
| CO Line Access Codes                   | 109 |
| Feature Access Codes                   | 110 |
| Paging Access Codes                    | 110 |
| Speed Dial Access Codes                | 111 |
| Flexible Directory Numbering           | 113 |
| Centrex Feature Buttons                | 113 |
| Ringing Repeat                         | 113 |
| Delayed Ringing                        | 114 |

# Introduction

This guide describes how to use the 2000-series digital telephones for Strata DK systems. Models covered in this user guide include digital telephones equipped with a Liquid Crystal Display (LCD) and/or speakerphone. Also discussed are Digital Add-on Modules (DADMs) and the Direct Station Selection (DSS) Console. The Strata DK systems which support this equipment are:

- ♦ DK14
- ♦ DK16e/16
- ♦ DK40i/40
- DK424/DK280 (Release 3.0 or higher)
- **Note** This user guide incorporates the information in the Strata DK's *Liquid Crystal Display Digital Telephone User Guide* and the *Add-on Module and Direct Station Selection Console User Guide*. Those guides are discontinued.

# Organization

- **Chapter 1—The Grand Tour** provides an overview of the equipment, buttons, Light Emitting Diodes (LEDs), and LCDs.
- **Chapter 2—Features** describes the available digital telephone features in alphabetical order. Detailed instructions on using each feature are covered.
- **Chapter 3—LCD Operation** includes an explanation of the Control button and Soft Key operations. Features which are available only on the LCD digital telephone are presented alphabetically and include detailed LCD displays.
- Chapter 4—Add-on Module/DSS Consoles describes the DADM and DSS console features and buttons.
- Appendix A—Access Codes provides instructions for programming a sequence of steps or access codes onto feature buttons. It includes CO Line Access Codes, Paging Group Codes, Feature Access Codes (User Programmable Buttons), and Speed Dial Access Codes.
- **Appendix B—Centrex Application** describes the Centrex features which may be available with your Strata DK system.
- Appendix C—Button Labels lists the feature button designations of the 2000-series digital telephone models.

# How to Use This Guide

We suggest that you read this entire guide and get acquainted with the Strata DK digital telephones and its features. Once you become acquainted with the basic features, you can use this guide in conjunction with the *Digital Telephone Quick Reference Guide*.

# Conventions

| The left colun<br>you single or<br>steps that you<br>perform a pro-                                                                                                    | nn gives<br>numbered<br>need to<br>cedure.                                                                       | The right column gives the immediate response to your action.<br>This column also includes additional notes and comments.                            |  |
|----------------------------------------------------------------------------------------------------|----------------------------------------------------------------------------------------------------|----------------------------------------------------------------------------------------------------|--|
| <b>Note</b> Elaborates specific items or references other information. Within some tables, General Notes apply to the entire table and numbered Notes apply to specific items. |                                                                                                    |                                                                                                    |  |
| Important! Co                                                                                                    | alls attention                                                                                                   | to important instructions or information.                                                                                                    |  |
| Letters in [brac                                                                                                    | kets] represer                                                                                                   | at buttons which have Directory Numbers on them. For example:                                                                                        |  |
| [PDN]                                                                                                    | represents a Number for                                                                                          | Primary Directory Number (also known as an Extension your telephone.                                                                                 |  |
| [SDN]                                                                                                    | represents a Secondary appearance of a [PDN]. A [PDN] which appears on another telephone is considered an [SDN]. |                                                                                                    |  |
| [PhDN]                                                                                                    | represents a Phantom Directory Number button (an additional Directory Number).                                   |                                                                                                    |  |
| [DN]                                                                                                    | represents a<br>Intercom Nu<br>can use any                                                                       | Directory Number button (also known as an Extension or<br>umber). Whenever [DN] is used in this guide, it means the user<br>[PDN], [SDN], or [PhDN]. |  |
| [DSS]                                                                                                    | represents th DADM or D                                                                                          | e directory number of another station which is accessed from a SS Console when this button is pressed.                                               |  |
| Extra bold                                                                                                    | represents by                                                                                                    | uttons on a telephone.                                                                                                    |  |
| ~                                                                                                    | means "throp                                                                                                    | ugh"                                                                                                    |  |
| +                                                                                                    | is used for m                                                                                                    | nultiple key entries.                                                                                                    |  |
| >                                                                                                    | denotes the s                                                                                                    | step in a one-step procedure.                                                                                                    |  |

# **Related Documents**

Refer to the following documents for more information:

- Digital Telephone Quick Reference Guide
- ♦ PC/Data Interface User Guide
- System Administrator Guide

This chapter familiarizes you with the controls and indicators located on your digital telephone. Understanding the function of the feature buttons and their associated LEDs will improve your efficiency in using the telephone and will help you take advantage of all of the benefits your telephone offers.

Toshiba digital telephones incorporate state-of-the-art telecommunications technology and provide a vast array of calling features. They are easy to operate, and all features are accessed with a feature button or a brief access code.

If your telephone is equipped with an LCD, information and feature prompting makes call handling more efficient and provides easy access to frequently-used features. Abbreviated feature prompts guide you through specific tasks.

In addition to the standard features, the LCD telephones provide Alphanumeric Messaging, Busy Lamp Field (BLF) Identification, Central Office (CO) Line Identification, Timed Reminders with Messaging, Speed Dial Memo Directory Dialing, User Name/Number, Call Duration, Date/Time of Day displays, and the ability to display names and telephone numbers of outside, incoming callers.

Telephones equipped with a speakerphone, enable you to make and receive outside and internal calls without lifting the handset.

Feature operations in this guide use the button designations for the 2000-series models.

The following telephone models belong to the 2000-series (see Figure 1 on Page 2):

- DKT2010-H (10-button model that enables users to answer internal calls without lifting the handset)
- DKT2010-SD (10-button model equipped with a LCD and a speakerphone which enables users to make and receive outside and internal calls without lifting the handset)
- DKT2020-S (20-button speakerphone model which enables users to make and receive outside and internal calls without lifting the handset)

• DKT2020-SD (20-button speakerphone model equipped with an LCD, and a speakerphone which enables users to make and receive outside and internal calls without lifting the handset).

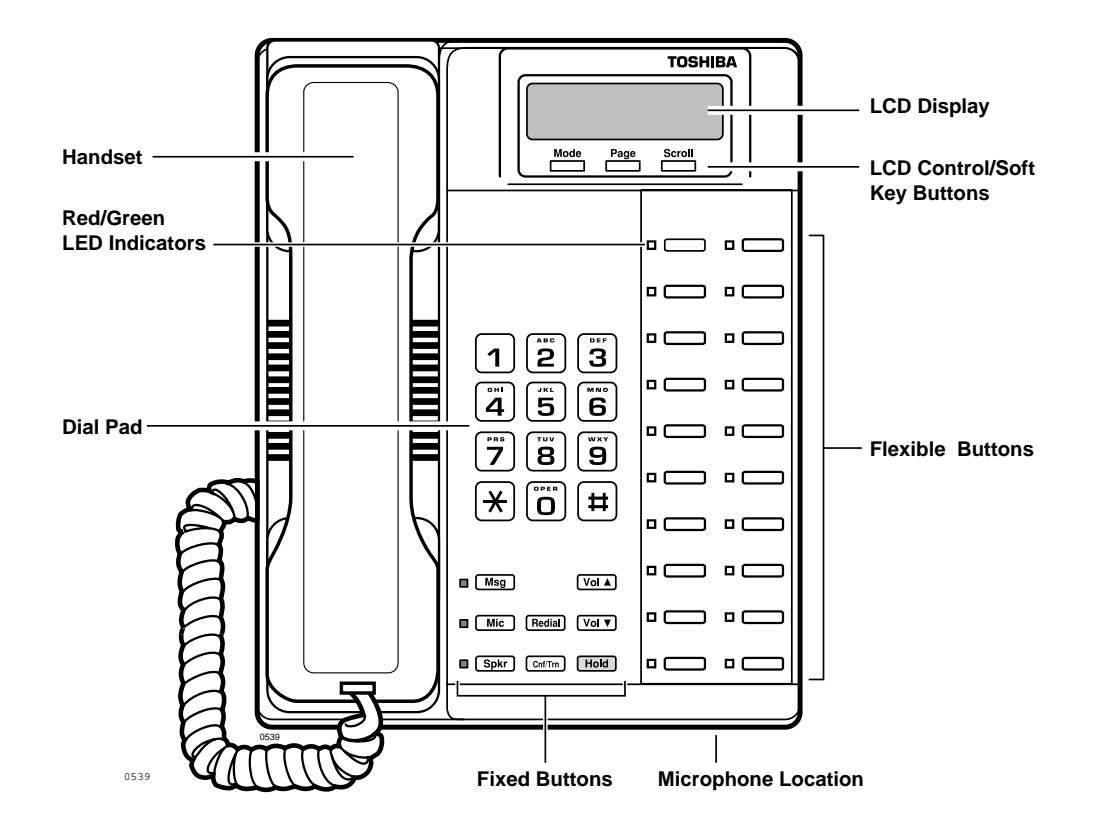

Figure 1 20-button Digital Speakerphone with LCD

# **Buttons**

There are two sets of buttons, fixed and flexible. The fixed buttons (e.g., **Mic**, **Msg**, **Redial**, **Hold**, **Conf/Trn**, **Vol**, and **Vol**) are standard to every Strata DK 2000-series telephone (see Figure 1). The flexible buttons consist of Directory Number (Primary, Secondary, Phantom) and feature buttons. The number of preprogrammed flexible buttons varies by telephone.

## **Fixed Buttons**

The fixed buttons are located on your dial pad and enable you to perform standard functions quickly and easily.

#### Table 1Fixed Button Definitions

| Button                                      | Definitions                                                                                                    |  |
|---------------------------------------------|----------------------------------------------------------------------------------------------------|--|
| <b>Cnf/Trn</b><br>(Conference/<br>Transfer) | Press to set up conference and transfer calls (see "Conference Calls" on<br>Page 37).                                                                                                    |  |
| Hold                                        | <ul> <li>Press once to hold internal or outside calls. The<br/>Line LED flashes green at the internal hold rate.</li> <li>HOLD LINE 10<br/>JAN 01 SUN 12:19</li> </ul>                              |  |
|                                             | or press twice to enable Exclusive Hold. The Line LED flashes green at the exclusive hold rate.                                                                                                    |  |
|                                             | <b>Note</b> Exclusive Hold enables you to place a call on hold so that only you or somebody using a Call Pickup code at another station can retrieve it.                                            |  |
|                                             | To retrieve a call on hold:                                                                                                    |  |
|                                             | Press Line or [DN] which is on hold                                                                                                    |  |
|                                             | or if the call is on Exclusive Hold, from another station dial <b>#5</b> plus your [DN], or dial <b>#5#7</b> plus the CO line number (001~200) that the call is held on.                            |  |
|                                             | If a call is not retrieved by a certain time (set in system programming), it recalls back to your phone.<br>You hear repeated recall tone (or if you are on the phone, you hear recall tone twice). |  |

| Table 1 | Fixed Button | Definitions | (Continued) |
|---------|--------------|-------------|-------------|
|---------|--------------|-------------|-------------|

| Button                     | Definitions                                                                                                    |  |  |
|----------------------------|----------------------------------------------------------------------------------------------------|--|--|
| Hold (continued)           | If the held party hangs up, the call is released and the CO provides a hold-release signal.                                                                                                    |  |  |
|                            | <b>Note</b> If your telephone is programmed for Automatic Hold, existing calls are automatically placed on hold when you answer a call or make another call. (See "Automatic Hold" on Page 22.)                                                                                      |  |  |
|                            | A different call can be held on each [DN] or <b>Line</b><br>button on your phone. Each time you press <b>Scroll</b> ,<br>a different [DN] or <b>Line</b> is selected. The selected                                                                                                   |  |  |
|                            | button's LED flashes rapidly and your LCD displays                                                                                                    |  |  |
|                            | (samples shown at right).                                                                                                    |  |  |
| <b>Mic</b><br>(Microphone) | Press to toggle the microphone ON/OFF while the telephone is in use. The LED indicates the status of the microphone.                                                                                                    |  |  |
|                            | Notes                                                                                                    |  |  |
|                            | <ul> <li>The microphone and accompanying LED are always ON when receiving<br/>"voice first" internal [DN] calls to enable Handsfree Answerback and OFF if<br/>you receive a ring-first call. Mic may be ON/OFF when placing an on-hook<br/>CO line or internal [DN] call.</li> </ul> |  |  |
|                            | <ul> <li>Each station's Mic can be set in system programming to switch ON/OFF<br/>with one touch, to switch OFF only while pressed and held, or to be either<br/>ON/OFF at the start of handsfree dialing.</li> </ul>                                                                |  |  |
|                            | <ul> <li>To talkback to an HS-OCA call, press and hold Mic and talk over your<br/>telephone handset/headset. The LED and microphone remain OFF during<br/>OCA talkback operation (see "HS-OCA" on Page 52).</li> </ul>                                                               |  |  |
|                            | <ul> <li>Mic functions on Handsfree Answerback and OCA calls for privacy.</li> </ul>                                                                                                    |  |  |
| <b>Msg</b><br>(Message)    | When Msg LED flashes, press Msg to call back the station or voice mail<br>device that activated the LED (see "Message Waiting" on Page 48). This is<br>the telephone's [PDN] message waiting button.                                                                                 |  |  |
| Redial                     | Press the same [DN] or Line that you used to dial the original number.<br>Press Redial. The last number called is redialed.                                                                                                    |  |  |
|                            | <b>Note</b> If you have Automatic Line Selection, you must first lift the handset.                                                                                                    |  |  |

| Button                   | Definitions                                                                                                    |  |  |  |
|--------------------------|----------------------------------------------------------------------------------------------------|--|--|--|
| <b>Spkr</b><br>(Speaker) | Press to toggle the speaker ON/OFF. The LED indicates the status of the speaker.                                                                                                    |  |  |  |
|                          | Notes                                                                                                    |  |  |  |
|                          | <ul> <li>Spkr must be pressed and held down when switching from Handset to<br/>Speakerphone mode.</li> </ul>                                                                         |  |  |  |
|                          | <ul> <li>Also selects a line or the internal [PDN] if programmed for auto preference<br/>in system programming. Can be used to disconnect on-hook<br/>speakerphone calls.</li> </ul> |  |  |  |
| Vol▲<br>Vol▼             | Press to adjust volume levels (see "Volume Controls" on Page 10).                                                                                                    |  |  |  |

#### Table 1 Fixed Button Definitions (Continued)

### **Flexible Buttons**

All flexible buttons must be programmed for your telephone in system programming and vary for individual telephones. If a button does not appear on your display or telephone keystrip label, see your System Administrator for button assignments.

#### Line Buttons

You may have buttons designated as **Line** and/or **Pooled Line Grp** which enable you to directly access outside Central Office (CO) lines. **Pooled Line Grp** enables you to access available CO Lines from a group of lines appearing under one button.

If your telephone does not have a **Line** or **Pooled Line Grp** button and you want to access outside CO lines, you can use access codes. For a listing of these codes, see "Access Codes" on Page 109.

#### **Directory Number [DN] Buttons**

The [DN] buttons consist of: [PDNs], [SDNs], and [PhDNs]. They are used to initiate or answer a call and are known as your extension or intercom number(s). You can have multiple [DN] buttons on your telephone (see Figure 2), including [DNs] belonging to another telephone, [SDNs].

Incoming calls ring your telephone's [PDNs] from the top down. For example, incoming calls to Station 10's [PDNs] first ring the "10-1" button, then "10-2," and finally "10-3." Your [PDN] is considered busy only when all of the [PDNs] are being used by your telephone or other telephones, and/or when your telephone is on any type of CO Line or [DN] call.

If you have an LCD telephone, you can find out the actual Directory Number of a [DN] button by pressing the [DN] you want to display and dialing **#407**. The number (**210**) displays.

DN = 210

#### Table 2 Directory Button Definitions

| Button                                 | Definitions                                                                                                    |
|----------------------------------------|----------------------------------------------------------------------------------------------------|
| [PDN]<br>Primary Directory<br>Number   | Press to answer a call to the Primary Directory Number or to initiate a phone call. The [PDN] is specifically your Extension Number or Intercom Number. Your telephone can have up to four [PDN] buttons with your number. You can set Call Forward and Voice Mail ID code for your [PDN].                                                                                                    |
| [SDN]<br>Secondary Directory<br>Number | A [PDN] of another telephone which appears on your telephone is considered a [SDN]. You cannot set Call Forward and Voice Mail ID code for [SDNs] on your telephone.                                                                                                    |
| [PhDN]<br>Phantom Directory<br>Number  | Up to eight Phantom Directory Numbers can be dedicated to a station or<br>shared by a group of stations. One example of a Phantom Directory<br>Number application is when it is used as a common phone number for an<br>entire department. For instance, when the [PhDN] appears on a group of<br>telephones, such as the Sales Department, it will ring on all of the<br>telephones of the group when it is called. You can only set Call Forward<br>and Voice Mail ID code for [PhDNs] that are owned by your telephone.<br>You can have a separate message waiting button and mailbox for up to<br>four [PhDNs] on your telephone. |

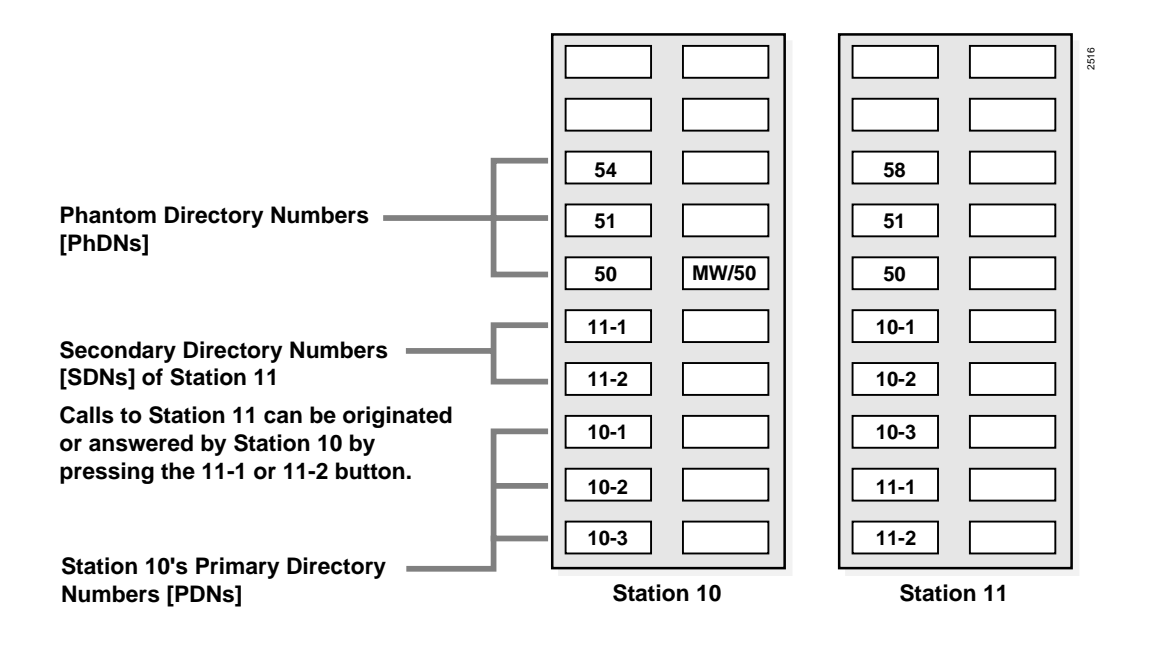

Figure 2 Multiple Directory Numbers Example

#### **Feature Buttons**

Preprogrammed feature buttons can be assigned to your telephone and vary for individual telephones. See Table 17 on page 115 for a list of all the possible feature buttons.

If a button does not appear on your display or telephone keystrip label, see your System Administrator for button assignments.

If your telephone has not been programmed for a **Speed Dial** button, you can substitute the **\*** key in any of the procedures that appear in this guide.

# The Grand Tour

# LCD

In its idle state, the 32-character LCD feature on your digital telephone gives you an accurate desk clock and calendar combination. When you have an outside call in progress, an elapsed time display gives a constant reminder of the call duration. Alphanumeric messaging capability is also provided (see "Messages, Memos, and Name Display" on Page 87). All display functions occur automatically as call processing proceeds.

A "+" next to the LCD readout (sample shown at right) on your telephone indicates there is more data in memory. Press **Scroll** to advance through the information. Press **Page** to switch from the CF display to the User Name display.

CF-A 201-203+ JAN 01 TUE 12:19

All LCD examples in this user guide are shown with Soft Keys turned OFF. If your telephone has Soft Keys turned ON, the displays may be different (e.g., the information on rows 1 and 2 is reversed), but they still enable you to follow the steps in this guide.

## **LCD Buttons**

There are two sets of buttons available with the LCD, Control and Soft Key (see Figure 3). The Control buttons consist of the Mode, Page and Scroll functions, while the Soft Keys offer access to frequently-used features that appear as abbreviated prompts above the Control buttons.

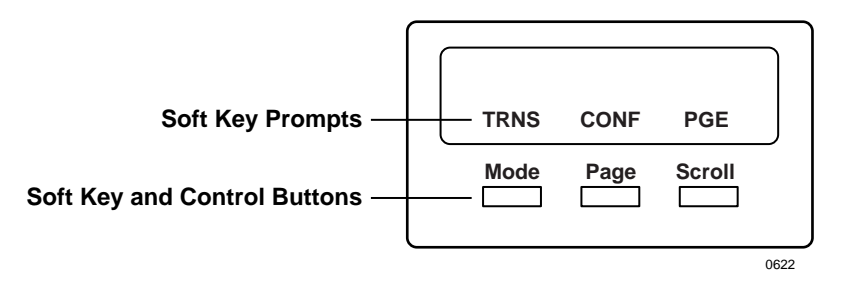

Figure 3 LCD Buttons (with sample Soft Keys)

Both sets of buttons cannot be active at the same time.

- Soft Keys are active when the Soft Keys are turned on and the telephone is active (on a call).
- + Control buttons are active when the Soft Keys are turned off and/or the telephone is idle.

(See Chapter 3 – LCD Operation for an explanation of how to use these buttons.)

# **LED Indicators**

Each line and feature button has a LED next to it which indicates the status of the line or feature associated with the button.

Line LEDs light red or green and flash at varying rates to indicate call status (see Table 3).

#### Table 3 LED Indicators

| llso                                                                                                    | Your Station (Green)                                         | Other Station (Red)                 |  |
|----------------------------------------------------------------------------------------------------|--------------------------------------------------------------|-------------------------------------|--|
| 056                                                                                                    | Interval Rates                                               |                                     |  |
| Line or [DN] In-Use<br>(access outside line)                                                                                | 2 seconds on, 1/8 second<br>off— 1/8 second ON/OFF           | steady                              |  |
| Incoming Call<br>(while ringing)                                                                                            | 1 second on at 10 pulses/<br>second—1 second OFF             | one second ON/OFF                   |  |
| Hold (outside line) Note If using Pooled Line Grp, the hold indication is only at the station that places the call on hold. | 4 pulses/second for 1/8 second ON/OFF                        | 1/2 second ON/OFF                   |  |
| Hold – Consultation<br>(during consultation/transfer to another<br>station)                                                 | 10 pulses/second                                             | steady                              |  |
| Hold – Exclusive (outside line)                                                                                             | 10 pulses/second                                             | steady                              |  |
| Hold – Recall<br>(when held call recalls your idle station)                                                                 | 1 second at 2 pulses/second,<br>1 second at 10 pulses/second | flashes                             |  |
| Hold – Exclusive Recall                                                                                                    | 1 second at 2 pulses/second,<br>1 second at 10 pulses/second | steady                              |  |
| Internal Call (while station ringing)                                                                                       | Your [PDN] flashes 10 pulses/<br>second—1 second off         | [SDN] red flashing or green ringing |  |
| <b>Busy Station Transfer</b><br>(outside call transferred to your busy<br>station from a designated station or AA)          | 4 pulses/second, 1/8 second<br>ON/OFF                        | 3/4 second on, 1/8 second OFF       |  |
| After disconnecting first call                                                                                              | 10 pulses/second                                             | 2 pulses/second                     |  |
| Alert Signal                                                                                                    | .5 seconds                                                   | 4 seconds                           |  |
| Conference                                                                                                    | 10 pulses/second                                             | steady                              |  |

# On-hook/Off-hook

Some procedures in this user guide instruct you to perform a step while "on-hook" or "off-hook." These terms refer to the position of the handset. "Off-hook" indicates that the handset should be lifted off of the telephone cradle. "On-hook" indicates that the handset should remain in the cradle and should not be lifted.

# **Volume Controls**

Your telephone has a volume increase and decrease button for controlling speaker and handset volume levels.

You must hold down either button (**Vol**  $\blacktriangle$ /**Vol**  $\bigtriangledown$ ) for at least 1/8 second for any volume change to occur. If you continually hold down either button, the volume continually changes about every half second until the level limit is reached. You hear ring tone as long as you press a Volume button when your telephone is idle.

The method for changing feature volume varies. Some features can be adjusted using only the **Vol**  $\blacktriangle$  (see Table 4) and others require additional buttons (see Table 5 on page 11).

| Feature                                                              | Phone<br>Status  | Comments                                                                                                    |
|----------------------------------------------------------------------|------------------|----------------------------------------------------------------------------------------------------|
| Ring Tone Volume/Incoming<br>Handsfree Answerback and<br>Speaker OCA | On-hook,<br>Idle | Adjusting the ring tone volume also changes the volume level of incoming Handsfree Answerback and Speaker OCA calls before they are answered by pressing a [DN].                                                  |
| Handset Receiver                                                     | Off-hook         | After a call is terminated and the handset is on-<br>hook, the volume level returns to the "original" level<br>for the next call. This "original" level can be adjusted<br>to higher/lower in system programming. |

#### Table 4 Using only Vol ▲/Vol ▼

| Table 5 | Using Vol ▲/Vol ▼ with Other Buttons |
|---------|--------------------------------------|
|---------|--------------------------------------|

| Phone Press<br>Status |                                                                                                    | Comments                                                                                                    |  |
|-----------------------|----------------------------------------------------------------------------------------------------|----------------------------------------------------------------------------------------------------|--|
| On-hook/<br>Off-hook  | While pressing,<br>hold <b>Mic</b> and <b>Vol</b><br>▲/ <b>Vol</b> ▼ for three<br>seconds.                                                      | The Mic LED flashes about six<br>times while setting the sensitivity.<br>When the microphone is set for<br>the lowest or normal sensitivity,<br>the Mic LED lights steady when<br>the telephone is busy on a<br>speakerphone call.                                                                                                    |  |
| On-hook/<br>Off-hook  | While pressing,<br>hold <b>Redial</b> and<br>Vol ▲                                                                                              | The tones are received over the handset/headset and speaker.                                                                                                    |  |
| On-hook/<br>Off-hook  | While pressing,<br>hold <b>Redial</b> and<br>Vol ▼                                                                                              | The tones are received over the speaker.                                                                                                    |  |
| On-hook               | [DN] followed by<br>#6101 then Vol<br>▲/Vol ▼                                                                                                   | You hear the muted tone for 15 seconds or until disconnected by pressing <b>Spkr</b> .                                                                                                    |  |
| On-hook               | #6102 followed by<br>Vol ▲/Vol ▼                                                                                                    | Your phone rings for 15 seconds<br>or until disconnected by pressing<br><b>Spkr</b> . Enables you to check if<br>you can hear ringing at a<br>distance from your telephone.                                                                                                    |  |
| On-hook,<br>idle      | [DN] followed by<br>Vol ▲/Vol ▼                                                                                                    | After you press a [DN], you hear<br>dial tone.<br>Adjusts Internal and CO Dial<br>Tone, Background Music                                                                                                    |  |
|                       | Phone<br>Status         On-hook/<br>Off-hook         On-hook/<br>Off-hook         On-hook/<br>Off-hook         On-hook         On-hook,<br>idle | Phone<br>StatusPressOn-hook/<br>Off-hookWhile pressing,<br>hold Mic and Vol<br>▲/Vol ▼ for three<br>seconds.On-hook/<br>Off-hookWhile pressing,<br>hold Redial and<br>Vol ▲On-hook/<br>Off-hookWhile pressing,<br>hold Redial and<br>Vol ▲On-hook/<br>Off-hookWhile pressing,<br>hold Redial and<br>Vol ▲On-hook/<br>Off-hookIDNJ followed by<br>#6101 then Vol<br>▲/Vol ▼On-hook,<br>IDN followed by<br>Wol ▲/Vol ▼IDNJ followed by<br>Yol ▲/Vol ▼ |  |

The Grand Tour Volume Controls This chapter lists all the digital telephone features in alphabetical order beginning on See Page 17. These features can be performed on 2000-series digital telephones equipped with or without LCDs. Features which require a telephone equipped with a speakerphone are noted.

# **Before You Begin**

If you are a new user of the Strata DK digital telephone, you need to find out if your telephone has been set up for Automatic Line Selection and Ringing Line Preference. You will also need to know if your telephone has tone or voice first signaling when you receive an internal call:

- Tone Signaling rings.
- Voice First Signaling does not ring; instead you hear a long tone, then the caller's voice.

Each of these features are enabled in system programming and determine how you will make and answer calls on your telephone.

## **Automatic Line Selection**

You *have* Automatic Line Selection, if you hear dial tone and the [DN], Line, or Pooled Line Grp LED lights steady green. The LCD displays the station number (**201**) and the seized CO line (sample shown at right).

NO. 201 USING LINE 11

> Lift the handset or press **Spkr**.

You do not have Automatic Line Selection, if you hear silence.

> Press an available [DN] or **Line** before dialing.

## **Ringing Line Preference**

You *have* Ringing Line Preference, if you can answer a line ringing your station by lifting the handset or pressing **Spkr**. You do *not* have Ringing Line Preference, if you have to press the button associated with the ringing call (flashing LED) to answer the call.

If your telephone does not have Automatic Line Selection, press the flashing [DN] or **Line** first, before using the handset or **Spkr**.

## Signaling

If you hear a long tone, followed by a caller's voice, you have Voice First Signaling.

- > Talk in the direction of your telephone
  - ... or answer the call as you normally would using either the handset or Spkr.

If you hear successive ring tones, you have *Tone* First Signaling.

- > Lift the handset or press **Spkr**.
- **Note** You can change to the alternate signaling method when making a call on a call-by-call basis by pressing **1** after dialing an internal telephone number.

# **Quick Reference**

The following is a quick reference chart for using your telephone's standard features.

## Making an Internal Call

| 1. | Lift the handset or press <b>Spkr</b>                                  |
|----|------------------------------------------------------------------------|
|    | or if you do not<br>have Automatic Line<br>Selection, press a<br>[DN]. |
| 2. | Dial a directory number ( <b>201</b> ).                                |
| 3. | When finished with the call, hang up or press <b>Spkr</b> .            |

## Making an Outside Call

| 1. | Lift the handset or press <b>Spkr</b>                                                                         |                                                                                                    | NO. 203<br>USING LINE 6 |
|----|----------------------------------------------------------------------------------------------------|----------------------------------------------------------------------------------------------------|-------------------------|
|    | or if you do not<br>have Automatic Line<br>Selection, you must<br>also:<br>press <b>Line</b>                  |                                                                                                    |                         |
|    | or Pooled Line<br>Grp                                                                                         |                                                                                                    |                         |
|    | or [DN], then enter<br>a CO line or line<br>group access code<br>(see "CO Line Access<br>Codes" on Page 109). |                                                                                                    |                         |
| 2. | Dial the telephone number.                                                                                    | The LED flashes green and the digits are displayed as you dial.                                                                                                    | NO. 203<br>5551374      |
|    |                                                                                                    | The display automatically changes<br>from dialed number to elapsed time<br>after a programmed period. After you<br>hang up, elapsed time is displayed for<br>15 seconds and then changes to date/<br>time display. | NO. 203<br>00: 13: 23   |
| 3. | When finished with the call, hang up or press <b>Spkr</b> .                                                   |                                                                                                    |                         |

## Making an Outside Call to an ISDN Trunk

| 1. | Access an outside CO line |                                                                                                    |
|----|---------------------------|----------------------------------------------------------------------------------------------------|
| 2. | Dial the number.          |                                                                                                    |
| 3. | Press Start.              | The dialed digits will not be sent until you press this button or<br>until the timer expires. See "ISDN Outgoing Calling" on Page<br>47 for more information on ISDN calls. |

## **On-Hook Dialing**

| 1. | Press <b>Spkr</b> (if you have Automatic line selection).   |      |                                                                          |
|----|-------------------------------------------------------------|------|--------------------------------------------------------------------------|
| 2. | Access an outside line<br>and dial a telephone<br>number.   |      |                                                                          |
| 3. | Lift the handset when<br>the called party<br>answers.       | Note | If you have a full speakerphone, you do not have to lift<br>the handset. |
| 4. | When finished with the call, hang up or press <b>Spkr</b> . |      |                                                                          |

## **Answering Calls**

...or if you do not

have Ringing Line Preference, press the flashing [DN], **Line**, or **Pooled Line Grp** and lift the handset.

| When you receive an incomi line ( <b>10</b> )          | NO. 203<br>LINE 10 RINGING                                                      |                             |
|--------------------------------------------------------|---------------------------------------------------------------------------------|-----------------------------|
| or the station's [PDN] (210                            | NO. 203<br>210 CALLING                                                          |                             |
| <ul> <li>Lift the handset or<br/>press Spkr</li> </ul> | The green LED changes from incoming or rate. Your LCD displays the answered lin | call rate to the in-use ne. |

For information on Caller ID/ANI/DNIS LCD displays for incoming calls, see Chapter 3 – LCD Operation.

## **Incoming Call Notification**

Muted ringing while you are on a call indicates an incoming call. If another call comes in during the first call, release, transfer, or place the call on hold, then answer the second call.

## Press Release and Ans

... or hold down the hookswitch for about one second.

# Account Code Calls

Entered before or after a call, Account Codes (i.e., Forced, Voluntary) can be used for a variety of reasons including billing, tracking, and line restriction applications. Account Codes are recorded by the system and can, along with the details of the calls, be printed on a Station Message Detail Recording (SMDR) report.

## Forced Account Codes (Verified/Non-Verified)

Some applications require you enter an Account Code, called a Forced Account Code, before dialing a telephone number.

If the system is set for Verified Account Codes, station users must enter specific codes when entering the Forced Account Code(s) or the call does not execute. Verified Account Codes are established in system programming or by designated stations.

> To dial using a Forced Account Code Emergency Override of Forced Account Codes

You can bypass Forced Account Code requirements with three emergency numbers, including 911. See your System Administrator for these numbers:

1) 911 2) \_\_\_\_ 3) \_\_\_\_

## Voluntary Account Codes (Verified/Non-Verified)

Voluntary Account Codes are usually optional. They can be entered after accessing a CO line or during a call, to keep track of the call for client billing purposes.

An exception is a Voluntary Account Code which is required to change the Toll Restriction classification of your station. The code gives you access to telephone numbers outside your usual dialing area and must be entered prior to dialing the telephone number. As an example, if your station is restricted to local area calls, you can make out-of-state calls by using a Voluntary Account Code set in system programming.

If the system is set for Verified Account Codes, station users must enter specific codes when entering the Voluntary Account Code(s) or the code is not validated for the SMDR call report.

## ► To dial using a Voluntary Account Code

| 1. | After accessing a CO line, press <b>Account</b>                             | Your c                                 | onversation is not interrupted.                                                                                                    | NO. 204<br>ENTER ACCT CODE                                             |
|----|-----------------------------------------------------------------------------|----------------------------------------|----------------------------------------------------------------------------------------------------|------------------------------------------------------------------------|
|    | Code                                                                        | Note                                   | If the Voluntary Account                                                                                                    |                                                                        |
|    | or Speed Dial +<br>50                                                       |                                        | Code is not required to dial<br>out, the account code can be<br>entered during a call.                                                                |                                                                        |
|    | or <b>*50</b> if your<br>telephone does not<br>have a speed dial<br>button. |                                        |                                                                                                    |                                                                        |
| 2. | Enter the Account Code.                                                     | When<br>Accou                          | your station is set for Verified nt Codes, you hear a half                                                                                            | NO. 204<br>CODE VERIFIED                                               |
|    |                                                                             | second<br>is valid                     | l confirmation tone if the code<br>l.                                                                                                    |                                                                        |
|    |                                                                             | The ou<br>confirm<br>entered<br>Codes, | ntside party is not able to hear any<br>nation tones) when the Account C<br>d. If your station is programmed n<br>, you do not hear a confirmation to | tones (e.g.,<br>Code digits are being<br>tot to verify Account<br>one. |
|    |                                                                             | If the c<br>short to                   | code is invalid, you hear two ones.                                                                                                    | NO. 204<br>CODE NOT VALID                                              |
| 3. | Dial another account<br>code by repeating<br>Steps 1 and 2.                 | The la                                 | st code entered is recorded.                                                                                                    |                                                                        |
| 4. | Dial a telephone number.                                                    | Any di<br>part of                      | gits dialed after the code is entered<br>a telephone number.                                                                                          | d in Step 2 is treated as                                              |

# **Alarm Reset**

Your Strata DK system can be connected to a facility alarm system. All telephones produce a startling tone whenever this alarm is activated.

### ► To reset the alarm

> Press Alarm Reset.

# **Alert Signaling**

Alert Signaling enables you to send an alert sound to a predesignated (partner) station by pressing a single button. This feature is based on the "buzz" key, where, for example, a manager might alert his/her administrative assistant to enter the office.

You can have as many as four **Alert Signal**(s) to send or receive an Alert Signal to/from other telephones. An Alert Signal is sent even if the alerted telephone is busy (on/off-hook) or in the DND or Call Forward mode.

#### ► To send an Alert Signal

> Press Alert Signal. An alert tone sounds at the designated station.

# **Attendant Console Calling**

Up to four Attendant Consoles can be installed per system. There can be up to three ways to call the Attendant Console, depending upon system programming.

#### ► To call any attendant console

| > Press a $[DN] + 0$ . The call rings the Attendant Conse |  | The call rings the Attendant Console's <b>0</b> button. Dial <b>0</b> calls |
|-----------------------------------------------------------|--|-----------------------------------------------------------------------------|
|                                                           |  | rotate between the consoles if more than one console is installed.          |

#### ► To call a specific console

| ➤ Press a [DN] + the | The call rings the console's <b>In-DN</b> (incoming [DN] button). Your |
|----------------------|------------------------------------------------------------------------|
| console's [DN].      | System Administrator can provide the Attendant Console(s)              |
|                      | In-DNs.                                                                |

#### ► To call all consoles for an emergency

| ➤ Press a [DN] + the | The call rings the <b>Emgr</b> button on all attendant consoles. |
|----------------------|------------------------------------------------------------------|
| emergency access     |                                                                  |
| code <b>#400</b> .   |                                                                  |

# Automatic Busy Redial (ABR)

After reaching a busy outside number, you can activate ABR so that the Strata DK system automatically redials the number at regular intervals. If the system redials an outside number that is still busy, ABR resets and tries again. This feature may not be allowed on some (or all) lines in your system—depending on the telephone line type connected.

ABR is not attempted while your station is busy, but continues to time-out. The system inserts a pause (P) on your LCD before redialing the number.

### ► To activate ABR

| 1. | When you reach a<br>busy number, press<br><b>Auto Busy Redial</b>                                         | The LED flashes red.                                                                                                    |
|----|----------------------------------------------------------------------------------------------------|----------------------------------------------------------------------------------------------------|
|    | or Cnf/Trn + #44.                                                                                         | You hear confirmation tone.                                                                                                    |
| 2. | Hang up<br>or press <b>Spkr</b> .                                                                         | NO. 202<br>ABR SET                                                                                                    |
| 3. | The system redials,<br>up to 15 times, every<br>30 or 60 seconds<br>(depending on system<br>programming). |                                                                                                    |
| 4. | Your telephone<br>receives ring tone,<br>when ABR dials the<br>number and it is<br>available.             | The [DN] or Line and Spkr LEDs flash green.                                                                                                    |
| 5. | Lift the handset or<br>press <b>Spkr</b> and wait<br>for the party to<br>answer.                          | If you do not pick up the handset or press <b>Spkr</b> within 30 seconds after a connection is made, you hear a muted ring for another 30 seconds, then the call disconnects. |

#### ► To cancel ABR

> Press Auto Busy Redial

...or [DN] + **#44**.

# Automatic Callback (ACB)

After reaching a busy/DND station, you can set ACB to have the system call you back when the called station becomes available. You can also set ACB to place you in a queue for an available CO line, if you reach a line group in which all lines are busy.

#### ► To set ACB

| 1. | After reaching either<br>a busy/DND station                                                   | You hear busy tone, followed by dial tone (two secs.), then busy tone.                                     | NO. 204<br>INT 210 ACB SET |
|----|-----------------------------------------------------------------------------------------------|----------------------------------------------------------------------------------------------------|----------------------------|
|    | or CO line, press<br>Auto Callback                                                            | When you set ACB at a busy station, its number ( <b>210</b> ) displays.                                    |                            |
|    | or <b>4</b> .                                                                                 | When you set ACB at a busy line                                                                            |                            |
|    |                                                                                               | group, its access code number (801) is displayed.                                                          | NO. 204<br>INT 801 ACB SET |
| 2. | Hang up                                                                                       | You can make other calls while waiting for the called stati                                                |                            |
|    | or press Spkr.                                                                                | line to become available.                                                                                  |                            |
| 3. | Your telephone rings<br>at a fast rate when the<br>called station or CO<br>line becomes idle. | ur telephone ringsFor busy/DND station: the [DN] LEDa fast rate when theflashes green (incoming call). The | NO. 204<br>210 ACB         |
|    |                                                                                               | station number you called ( <b>210</b> ) displays.                                                         |                            |
|    |                                                                                               | For busy CO line: the [DN] LED from which you attempted to first access                                    | NO. 204<br>LINE 3 ACB      |
|    |                                                                                               | the line flashes red (incoming call rate). The seized line's number ( <b>3</b> ) displays.                 |                            |

### Features

Automatic Hold

| 4. | Answer within three<br>rings to prevent the<br>callback from being<br>cancelled.                                             | After you answer, you hear a single tone, and the LED flashes<br>green (in-use).<br>If you hear a busy tone after answering a callback, the called<br>party is already on another call or the line has already been<br>seized or has received an incoming call. Your request is not<br>cancelled. You will be called again the next time a line<br>becomes idle. |
|----|----------------------------------------------------------------------------------------------------|----------------------------------------------------------------------------------------------------|
| 5. | If you were<br>attempting to make an<br>outside call and did<br>not use LCR, you<br>must now redial the<br>telephone number. | If the original call was made using LCR, the telephone number<br>is automatically dialed.                                                                                                    |

## **To cancel ACB (to busy or DND station)**

> Press Auto Callback or [DN] + #43.

# **Automatic Hold**

Automatic Hold enables you to automatically place a call on hold by pressing another outside **Line** or a [DN] button—there is no need to press **Hold**. You can also switch between calls without having to press **Hold**. Your telephone must be programmed for this feature, otherwise existing calls drop if you do not press **Hold** before answering or making another call.

## ► To use Automatic Hold

While on a call, press another Line or [DN] to receive/originate a new call. The LED of the accessed line flashes (in-use). The first call is put on hold and the LED flashes (onhold).

#### ► To switch between calls

Press Line or [DN] of the held call. The LED of the line just accessed flashes (in-use). The LED of the Line or [DN] placed on hold flashes (on-hold).

# **BGM Over Telephone Speakers**

BGM over external speakers is controlled by the System Administrator. If BGM is enabled, you can turn it ON/OFF for your individual station speaker.

#### > To enable/cancel BGM on your telephone speaker

> Press Tel Set Music to toggle BGM ON/OFF.

...or press a [DN] + #481 + Spkr to turn BGM ON and press a [DN] + #480 + Spkr to turn it OFF (ignore busy tone after dialing #481 and #480).

## **Call Forward**

If your telephone has more than one [DN], you can assign Call Forward destinations for each [DN] on your telephone (up to one [PDN] and eight [PhDNs]. Each [DN] can be independently set for a different Call Forward feature. Call Forward must be set before the call is received and has priority over the Station Hunt feature.

To set call forward from a [PDN] or [PhDN]:

- You must set the call forward from your telephone.
- Your telephone must be programmed as the owner of the [PDN] or [PhDN].
- **Note** If you hear a re-order tone when following any of the Call Forward steps, your telephone is not the owner of the [PDN]/[PhDN].

If Call Forward is set, the following calls to your station forward (except in Call Forward-External mode):

- Internal calls (Handsfree and OCA calls optionally may or may not)
- Auto Attendant calls
- CO lines calls that ring only your station
- Transferred CO line or station calls

CO lines that ring more than one station do not forward.

## **Call Forward Modes**

You can set your telephone [PDNs] or [PhDNs] for a variety of Call Forward modes:

- **Call Forward**—All Calls forwards all calls immediately; your telephone does not ring when called.
- Call Forward—Busy forwards calls immediately when your station, [PDN], or [PhDN] is busy or in the DND mode.
  - On "tone-first" systems, if your [PDN] appears on more than one button on your telephone, Call Forward Busy forwards calls only when all [PDN] buttons are in use; if there is an idle [PDN], it flashes or rings when called.
  - On "voice-first" systems, Call Forward Busy forwards all calls any time your telephone is in use.
- **Note** Call Forward-All Calls, Call Forward-Busy, Call Forward Busy-No Answer, and Call Forward-No Answer can be set with the touch of one button. See "Feature Access Codes" on Page 63.
- **Call Forward**—No Answer forwards all calls to your station if you fail to answer within a designated time (set by you when you enable the feature). Your station can be programmed to bypass Call Forward-No Answer when receiving Voice First (handsfree) calls. Callers can activate voice first or OCA by dialing **1** during their voice announcement.
- Call Forward—Busy/No Answer forwards all calls to your station immediately whenever you are busy, in the DND mode, or after ringing and you do not answer the call within a designated time (set by you when you enable the feature). Your station can be programmed to bypass Call Forward/No Answer when receiving Voice First (handsfree) calls. Callers can activate ringing and Call Forward by dialing **1** during their voice announcement.
  - On "tone-first" systems, if your [PDN] appears on more than one button on your telephone, Call Forward Busy forwards calls only when all [PDN] buttons are in use; if there is an idle [PDN], it flashes or rings when called.
  - On "voice-first" systems, Call Forward Busy forwards all calls any time your telephone is in use and/or any time all of your [PDNs] are in use by other telephones.
- **Call Forward**—**Fixed** forwards immediately to a station or voice mail device set in system programming all internal, private or DID CO line calls to your station. Your station does not ring when called. Your station must be assigned with the **Call Forward to:** button in system programming to activate this feature.

Call Forward—External forwards new incoming calls directed to your [PDN] to a
destination outside of the system. [PhDNs] assigned to your telephone do not call forward
to external destinations. Internal calls and transferred calls to your [PDN] also do not
forward to external destinations.

Only incoming calls over CO lines dedicated to immediately ring your [PDN], the private CO **Line** button, and/or DID line, call forward externally. Any of the other Call Forward modes can be set for your [PDNs] or [PhDNs] simultaneously with Call Forward-External.

## **Using Call Forward Buttons**

If your telephone has been system programmed for a Call Forward button, you can use one of the following Call Forward buttons to set the feature for a [PDN]: Call Frwd All Calls, Call Frwd Busy, Call Frwd No Answer, Call Frwd Busy/NAns, Call Forward External, and Call Forward to: (Call Forward–Fixed feature).

## **Using Access Codes**

If your telephone has not been programmed for Call Forward buttons or you are forwarding a [PhDN], you must use access codes to set the Call Forward feature.

## **LCD** Telephones

The LCD on your telephone provides you with call forwarding information.

#### Make CF Call

When you call a [DN] that is forwarded [203], the [DN] you called is shown first.

The display changes to the [DN] where your call forwarded (210).

| 203    |
|--------|
| NO 201 |
| 210    |
|        |

NO 201

#### **Receive CF Call**

When a call is forwarded to your [DN] (**210**), the calling [DN] (**205**) is displayed on the left and the [DN] called is displayed on the right [203].

|     | NO.  | 201 |
|-----|------|-----|
| 205 | CALL | 203 |

**Note** The LCD examples shown in the following sections are identical to those on your telephone's LCD. At times, the entries on the display will scroll off the LCD and only portions of the entries will remain.

## **Call Forward–All Calls**

| 1. | Press Call Frwd All<br>Calls                                                           | The LED flashes red.                                                              | NO. 201<br>CALL FORWARD TO        |
|----|----------------------------------------------------------------------------------------|-----------------------------------------------------------------------------------|-----------------------------------|
|    | or [PDN]/[PhDN] +<br><b>#601</b> .                                                     | You hear confirmation tone after <b>#601</b> is dialed.                           |                                   |
| 2. | Enter the destination [DN].                                                            |                                                                                   | NO. 201<br>CALL FORWARD TO 203    |
| 3. | Press <b>Call Frwd All</b><br><b>Calls</b><br>or <b>Spkr</b> (if access<br>code used). | The LED lights steady red and calls forward to the stored directory number [203]. | CF-A 201-203<br>JAN 01 TUE 12: 19 |

## ► To cancel a Call Forward—All Calls

#### > Press Call Frwd All Calls + Spkr

...or [PDN] + **#601** + **Spkr**.

## Call Forward–Busy

| 1. | Press <b>Call Frwd</b><br><b>Busy</b><br>or [PDN]/[PhDN] +<br><b>#602</b> .       | The LED flashes red.<br>You hear confirmation tone after<br><b>#602</b> is dialed. | NO. 201<br>CALL FORWARD TO        |
|----|-----------------------------------------------------------------------------------|------------------------------------------------------------------------------------|-----------------------------------|
| 2. | Enter the destination [DN].                                                       |                                                                                    | NO. 201<br>CALL FORWARD TO 203    |
| 3. | Press <b>Call Frwd</b><br><b>Busy</b><br>or <b>Spkr</b> (if access<br>code used). | The LED lights steady red and calls forward to the stored directory number [203].  | CF-B 201-203<br>JAN 01 TUE 12: 19 |

#### ► To cancel a Call Forward—Busy

## > Press Call Frwd Busy + Spkr

...or [PDN] + **#602** + **Spkr**.

## **Call Forward–No Answer**

| 1. | Press Call Frwd No                                                             | The LED flashes red.                                                | NO. 201                            |
|----|--------------------------------------------------------------------------------|---------------------------------------------------------------------|------------------------------------|
|    | Answer                                                                         | You hear confirmation tone after                                    | CALL FORWARD TO                    |
|    | or [PDN]/[PhDN] +<br><b>#603</b> .                                             | <b>#603</b> is dialed.                                              |                                    |
| 2. | Enter the destination [DN].                                                    |                                                                     | NO. 201<br>ALL FORWARD TO 203      |
| 3. | Press Speed Dial.                                                              | The pre-set time delay for calls forwarding is 12 seconds.          | NO. 201<br>ALL FORWARD TO 203*     |
| No | te Skip this step, if<br>you pressed Call<br>Frwd No<br>Answer in<br>Step 1.   |                                                                     |                                    |
| 4. | Enter the time delay ( <b>08~60</b> ) seconds.                                 | The LCD displays the amount of time entered (16).                   | NO. 201<br>- FORWARD TO 203*16     |
| No | te Skip this step if<br>you do not want<br>to change the<br>time.              |                                                                     |                                    |
| 5. | Press Call Frwd No<br>Answer                                                   | The LED lights steady red and calls forward to the stored directory | CF-NA 201-203<br>JAN 01 TUE 12: 19 |
|    | or <b>Redial</b> , then<br><b>Spkr</b> (if access code<br>was used in Step 1). | number [203].                                                       |                                    |

#### ► To cancel a Call Forward—No Answer

> Press Call Frwd No Answer + Spkr

...or [PDN] + **#603** + **Spkr**.

## Call Forward–Busy/No Answer

| 1. | Press Call Frwd<br>Busy/NAns                                               | The LED flashes red.                                                      | NO. 201<br>CALL FORWARD TO         |
|----|----------------------------------------------------------------------------|---------------------------------------------------------------------------|------------------------------------|
|    | or [PDN]/[PhDN] + <b>#604</b> .                                            | <b>#604</b> is dialed.                                                    |                                    |
| 2. | Enter the destination [DN].                                                |                                                                           | NO. 201<br>ALL FORWARD TO 203      |
| 3. | Press Speed Dial.                                                          | The pre-set time delay for calls to ring before forwarding is 12 seconds. | NO. 201<br>ALL FORWARD TO 203*     |
| No | te Skip this step, if<br>you pressed Call<br>Frwd Busy/<br>NAns in Step 1. |                                                                           |                                    |
| 4. | Enter the time delay ( <b>08~60</b> ) seconds.                             | The LCD displays the amount of time entered (16).                         | NO. 201<br>L FORWARD TO 203*16     |
| No | te Skip this step, if<br>you do not want<br>to change the<br>time.         |                                                                           |                                    |
| 5. | Press Call Frwd No<br>Answer                                               | The LED lights steady red and calls forward to the stored directory       | CF-BN 201-203<br>JAN 01 TUE 12: 19 |
|    | or <b>Redial</b> , then<br><b>Spkr</b> (if access code<br>used in Step 1). | number [203].                                                             |                                    |

## ► To cancel a Call Forward—Busy/No Answer

> Press Call Frwd Busy/NAns + Spkr

...or [PDN] + **#604** + **Spkr**.

## **Call Forward–Fixed**

Press Call Frwd to:. The LED lights steady red and all calls forward to a station [PDN] or voice mail device set in system programming.

... or press **Call Frwd to:** a second time to cancel the feature.

## Call Forward—External

|            | 1.   | Store the destination<br>number at Station<br>Speed Dial location<br>Code 49 (RCTUA, B,<br>C/D processors) or                      | This feature enables you to forward new incoming calls<br>directed to your [PDN] to a destination outside of the system.<br>[PhDNs] assigned to your telephone do not Call Forward to an<br>external destination. Internal calls and transferred calls to your<br>[PDN] do not forward to external destinations. |
|------------|------|----------------------------------------------------------------------------------------------------|----------------------------------------------------------------------------------------------------|
|            |      | location 139<br>(RCTUE/F<br>processors).<br>Only perform Step 1<br>the first time Call                                             | Only incoming calls over CO lines dedicated to immediately<br>ring on your [PDN], private CO <b>Line</b> button, and/or Direct In<br>Dial line calls forward. Any of the other Call Forward modes<br>can be set for your [PDNs] or [PhDNs] simultaneously with<br>Call Forward-External.                         |
|            |      | Forward-External is<br>set or when you<br>change the<br>destination. It is not<br>necessary to store the<br>destination each time; | Use the Speed Dial storage procedures detailed on See Page<br>60. When forwarding to an outside destination include the CO<br>Line (or CO Line group) access code before the telephone<br>number.<br>Example: 8015833700                                                                                         |
|            |      | it remains in system memory.                                                                                                    | 801 = CO Line access code<br>5833700 = Telephone number                                                                                                    |
|            |      |                                                                                                    | See Table 12 on page 109 for CO Line/Line Group access codes. The LCR access code "9" cannot be used.                                                                                                    |
|            | 2.   | To set CF-External,<br>press <b>Call Frwd</b><br><b>External</b>                                                                   | Incoming calls forward to the destination stored at Station Speed Dial Location 49.                                                                                                    |
|            |      | or the [PDN] +<br><b>#670</b> .                                                                                                    |                                                                                                    |
| ► To cance | el a | Call Forward—Extern                                                                                                    | al                                                                                                    |

> Press Call Frwd External

...or [PDN] + **#670** + **Spkr**.

## Features

Call Forward

## **Remote Destination Change**

If Call Forward-External mode is set at your station, you can change the forwarding destination from a telephone outside of the system.

## ► To change the destination number

| 1. | Call into the DK<br>system over a CO line<br>programmed for the                                                                                                    | You hear ringback tone signal, then internal dial tone for 10 seconds.                                                                                                    |
|----|----------------------------------------------------------------------------------------------------|----------------------------------------------------------------------------------------------------|
|    | DISA feature.                                                                                                    | Try again if you hear busy tone.                                                                                                    |
|    |                                                                                                    | <b>Note</b> See the System Administrator for DISA telephone numbers.                                                                                                    |
| 2. | After you receive dial                                                                                                    | You hear a confirmation tone.                                                                                                    |
|    | tone, press <b>#670</b> then dial your [PDN].                                                                                                    | If a number is not dialed, the system automatically makes the DISA CO line ring as a normal incoming call. Then, if the call is not answered within 15 seconds after the ringing starts, it disconnects. |
| 3. | Enter the Remote Call<br>Forward-External<br>security code.                                                                                                    | You hear a confirmation tone. See the System Administrator<br>for the security code which is assigned to your telephone in<br>system programming.                                                        |
| 4. | Enter the new<br>destination number.<br>You can enter an<br>internal number,<br>Voice Mail number<br>or, a CO line access<br>code plus an external<br>telephone number.<br>With some systems,<br>you can dial a line<br>group code instead of<br>a CO line number<br>access code. (See<br>Appendix A—Table 1<br>for access code<br>information.) |                                                                                                    |
| 5. | Press #.                                                                                                    | You hear a confirmation tone.                                                                                                    |

# **Call Park Orbits**

The Call Park feature enables you to hold a call temporarily in an orbit (the area where the call is held). Anyone can retrieve the call from the orbit using the same or a different station. There are 20 General Park Orbits for the system and 1 Personal Park Orbit for each station.

Once you have parked a call in an orbit, you can:

- + Hang up and retrieve the parked call at a later time
- Originate another call
- Access a voice paging device to announce the parked call for pickup from another station

If you park a call and it is not retrieved the following occurs:

- If your station is idle when the system Call Park recall timer expires, the parked call automatically recalls to your station.
- If your station is busy, the parked call camps-on.

If you have an LCD telephone, you can let the system automatically select an available orbit number which displays on your LCD. To monitor the calls parked at your station, see "Call Park Orbit List Display" in Chapter 3 – LCD Operation.

#### ► To park a call

| 1. | While on a call, press<br>Park in Orbit                                | The LED flashes green (consultation-hold).                                                            | ENTER ORBIT NO<br>RTRN |
|----|------------------------------------------------------------------------|----------------------------------------------------------------------------------------------------|------------------------|
|    | or Cnf/Trn +<br>#332.                                                  |                                                                                                    |                        |
| 2. | Enter a General Orbit<br>Number ( <b>900~919</b> )<br>or a valid [PDN] | The call is parked and the CO line flashes (Hold), or the [DN] LED turns OFF.                         |                        |
|    | or if you have an LCD, press <b>999</b> .                              | The system parks the call on the lowest                                                               | vacant Orbit Number.   |
| 3. | Hang up.                                                               | The caller's extension or Line number<br>and the orbit number are shown.                              | 6793 PK ORBIT 900      |
|    |                                                                        | If the parked call is not retrieved<br>within a specified time, the call rings<br>back to your phone. | LN 2 ORBIT 900         |

Features Call Park and Page

> When a parked call recalls your phone, the LCD shows the line or [DN] that is recalling and the orbit number.

L 2 PK ORBIT 900

#### ► To retrieve a parked call

| 1. | Press Park in Orbit                                    |                                                                     |
|----|--------------------------------------------------------|---------------------------------------------------------------------|
|    | or [DN] + <b>#332</b> .                                | [DN] can be [PDN], [SDN] or [PhDN].                                 |
| 2. | Enter the Orbit<br>Number where the<br>call is parked. | The [DN] LED flashes at the in-use rate when the call is retrieved. |

# **Call Park and Page**

You can use the Park feature in conjunction with the Page feature. This operation can be programmed on a **Speed Dial** button for one-touch activation (See "Feature Access Codes" on Page 63.)

#### ► To park and page a call

| 1. | While on a call, press <b>Park and Page</b>                            | The LED flashes green (consultation-hold).                                    | HOLD LINE 2<br>ENTER ORBIT NO. |
|----|------------------------------------------------------------------------|-------------------------------------------------------------------------------|--------------------------------|
|    | or Cnf/Trn +<br>#331.                                                  |                                                                               |                                |
| 2. | Enter a General Orbit<br>Number ( <b>900~919</b> )<br>or a valid [PDN] | The call is parked and the CO line flashes (Hold), or the [DN] LED turns OFF. |                                |
|    | or if you have an LCD, press <b>999</b> .                              | The system parks the call on the lowest                                       | vacant Orbit Number.           |

#### Features Call Pickup

| 3. | Enter a [DN] or a<br>Page Group or Zone                     | After you enter an Orbit Number, a short burst of dial tone<br>prompts you to enter the Page access code.          |                              |
|----|-------------------------------------------------------------|----------------------------------------------------------------------------------------------------|------------------------------|
|    | Tables 13 and 14 on<br>Pages 110 and 111,                   | The LCD shows the <b>999</b> Auto Park entry.                                                                      | HOLD LINE 2<br>999           |
|    | respectively).                                              |                                                                                                    |                              |
|    |                                                             | The LCD shows the Line being held<br>and its orbit number. Example: Line <b>2</b><br>is held on orbit <b>900</b> . | HOLD LINE 2<br>L 2 ORBIT 900 |
|    |                                                             |                                                                                                    |                              |
| 4. | Make your<br>announcement<br>(include the Orbit<br>Number). |                                                                                                    |                              |
| 5. | Hang up to free the paging device.                          | If the parked call is not retrieved<br>within a specified time, the call rings<br>back to your phone.              | PARK ORBIT 900<br>HOLD       |
|    |                                                             |                                                                                                    |                              |
|    |                                                             | When a parked call recalls your<br>phone, the LCD shows the line or<br>[DN] that is recalling and the orbit        | L 2 PK ORBIT 900             |
|    |                                                             | number.                                                                                                    |                              |

# **Call Pickup**

You can pick up a call that is ringing another station's [PDN] or [PhDN], a call placed on hold at another station and other types of calls.

When you pick up an internal call, the calling station [**200**] displays on the left and the called station [**201**] displays on the right.

If your call is picked up by another station, the LCD shows that your call to station **[200]** was picked up by station **[201]**.

| NO. 204<br>200 CALL 201   |
|---------------------------|
| NO. 204<br>200 PICKUP 201 |

## [DN] Pickup

Picks up ringing or held Directory Numbers.

> Press [DN] + **#5#2** + [PDN] or [PhDN] that you want to pick up.

## **Directed Call Pickup**

This feature enables you to pick up calls ringing in, or calls held at other stations.

## To use directed call pickup

| 1. | Press Directed<br>Pickup | The directed [PDN] is the Primary Directory Number of the station that has the ringing or held call that is to be picked up.                                |
|----|--------------------------|----------------------------------------------------------------------------------------------------|
|    | or [DN] + <b>#5</b> .    |                                                                                                    |
| 2. | Dial directed [PDN].     | If more than one call is on hold, the call on the telephone's lowest button number is picked up. Ringing calls are picked up over held calls as a priority. |

## > To pick up a ringing CO line in a tenant system

| > | Press Directed<br>Pickup 1~4 | You are connected to a incoming CO line call for a Tenant Group (1~4).                                        |  |
|---|------------------------------|----------------------------------------------------------------------------------------------------|--|
|   | or [DN] + <b>#59</b> .       | Notes                                                                                                    |  |
|   |                              | • In non-tenant systems, <b>Directed Pickup1</b> picks up any ringing CO line.                                |  |
|   |                              | • This feature does not pickup held lines or transferred CO lines that are ringing; use Directed Call Pickup. |  |

## **Group Pickup**

Stations can be assigned in system programming to Pickup Groups. As many as 20 groups can be created to enable you to easily pick up incoming (new or transferred) or internal calls that are ringing stations that are in your group or in other groups. This feature does not pickup held calls. You may belong to more than one group. See your System Administrator for group assignments.

## **Calls Ringing Within Your Group**

> Press Group Pickup or a [DN] + **#5#34**. You are connected to the call.

## **Calls Ringing to Other Groups**

1. Press [DN].

You hear dial tone.

Enter #5, then the access code (#320~#339) of the group to which the station belongs.

You are connected to the call. If the called station belongs to more than one group, any of the Group Pickup codes associated with those groups pickup the call.

## Page/Internal Call Pickup

This feature picks up Internal (station to station), Group Page, and All Call Page calls. If these types of calls occur at the same time, the pickup priority is station-to-station and then Page calls in the order of occurrence. In some systems this feature can be applied to pickup All Call Page exclusively.

#### > To pickup a page or internal call

| 1. | Press [DN].          | You hear dial tone.                                                                                     |
|----|----------------------|----------------------------------------------------------------------------------------------------|
| 2. | Enter <b>#5#30</b> . | You are connected to the caller who originated the internal or page call. The page circuit is released. |

# **Call Transfer with Camp-on**

You can transfer calls to idle or busy [DNs], Hunt Group Numbers, ACD Group [DNs], etc. You cannot transfer (or camp-on) to a station's [PDN] or [PhDn] if the station is in the DND mode, unless the station's [PDN] or [PhDN] appears on other stations.

#### ► To transfer a call

| 1. | While on a call, press <b>Cnf/Trn</b> .                     | The Line or [DN] LED flashes green (conference rate). You hear internal dial tone.                                                                                                    |
|----|-------------------------------------------------------------|----------------------------------------------------------------------------------------------------|
| 2. | Dial the [DN] where<br>the call will be<br>transferred.     | The CO line rings the called station. If you hear a single tone, you can then announce the call over the called telephone's speaker. (If you hear ringing tone, the call was made with Tone Signaling.) |
| 3. | If the station is idle,<br>announce the call and<br>hang up |                                                                                                    |

| or if the station is<br>busy or does not<br>answer, hang up                                                                      | The Line LED flashes green (on-hold).<br>call from a [DN], the [DN]'s LED turns<br>[DN] camps on to the called station and<br>receives a warning tone. The camped-on<br>hang up.                                                                        | If you transferred the<br>off. The CO line or<br>the called station<br>a call rings when you |
|----------------------------------------------------------------------------------------------------|----------------------------------------------------------------------------------------------------|----------------------------------------------------------------------------------------------|
| or to reconnect to<br>the transferred line<br>before it is answered,<br>press the flashing<br><b>Line</b> or [DN] + <b>#42</b> . | The Line LED is a steady red when<br>the called station answers the<br>transferred call.                                                                                                    | NO. 204<br>CAMP-ON 4                                                                         |
|                                                                                                    | If the call is not answered after a<br>specified Recall time set in system<br>programming, camp-on is cancelled<br>and the transferred call rings back<br>(when your station or [DN] is idle or<br>sends two tone bursts if your<br>telephone is busy). | HOLD LINE 2<br>LN 2 RECALL 203                                                               |
|                                                                                                    | The LCD shows the CO line number<br>and the station number [203] where it<br>was originally transferred.                                                                                                    |                                                                                              |

# **Call Waiting**

You can answer a call that is transferred to your station, even when your station is busy. When another call is camped onto your station, you hear two camp-on tone beeps and the [DN] or Line LED flashes red (on-hold).

If a call is sent to your station when busy, and your station does not have a [DN] or **Line** button available to receive the call, two camp-on tone beeps are sent to your telephone. You must disconnect or transfer the existing call to answer the waiting call.

#### > To answer a waiting call by placing the current call on-hold

Press Hold

The existing call is placed on-hold. The camped-on line rings your station (the Line LED flashes green - incoming call).

| or if your telephone has the Auto Hold                       | You are connected to the transferred call. The [DN] or Line LED flashes green (in-use). |                                                                  |
|--------------------------------------------------------------|-----------------------------------------------------------------------------------------|------------------------------------------------------------------|
| feature, just press the<br>flashing [DN] or<br><b>Line</b> . | Note                                                                                    | See your System Administrator to find out if you have Auto Hold. |

#### > To answer a waiting call by disconnecting or transferring the current call

| Hang up or transfer<br>the existing call; the<br>camped-on call rings<br>your station | The existing call disconnects or transfers. The camped-on line<br>rings your telephone and the Line LED flashes green<br>(incoming call). |
|---------------------------------------------------------------------------------------|----------------------------------------------------------------------------------------------------|
| or press the flashing [DN] or <b>Line</b> .                                           | This disconnects the current call and connects you to the transferred call. The [DN] or Line LED flashes green (in-use).                  |

# **Conference Calls**

This feature enables you to add other parties to an existing call. (If you have an LCD telephone, you can use Soft Keys to make a conference call.) The following conferencing configurations are possible:

- + up to two stations and two CO lines
- + up to three stations and one CO line
- up to four stations

#### ► To make a conference call

| 1. | While on a call, press <b>Cnf/Trn</b> .                              | You hear dial tone and the [DN] or Line LED flashes green (conference-rate).                                                                                   |
|----|----------------------------------------------------------------------|----------------------------------------------------------------------------------------------------|
| 2. | Dial a [DN] or access<br>a CO line and dial the<br>telephone number. |                                                                                                    |
| 3. | When the called party<br>answers, press<br><b>Cnf/Trn</b> .          | All parties are conferenced. If the second call was placed on a [DN] or CO line that appears on your telephone, the LED also flashes green at the in-use rate. |

#### Features

Date/Time/Day Adjustment

4. Repeat the procedure to add other CO lines or [DNs], remembering not to try and exceed the allowed number.

### Notes

- If you receive a busy tone or no answer, press **Cnf/Trn** to return to the original connection.
- The new station is not conferenced unless its user lifts the handset or presses a [DN] to answer.

# Date/Time/Day Adjustment

This feature is performed from a designated station. See the *System Administrator's Guide* for instructions.

# **Direct Inward System Access (DISA)**

Outside callers with telephones that send Dual-tone Multi-frequency (DTMF) tones can call in on CO lines programmed for DISA and dial a [DN] or outgoing CO line without going through an attendant or operator. See the System Administrator for this number.

## **DISA Calls - Internal**

| 1. | From outside the<br>system, dial the DISA<br>CO line telephone<br>number. | You hear a ringback tone signal, then an internal dial tone for<br>10 seconds.<br>If you do not dial within 10 seconds, the system automatically<br>causes the DISA CO line to ring a telephone or group of<br>telephones designated in system programming. Then, if the call<br>is not answered within 15 seconds after the ringing starts, it<br>disconnects. |
|----|---------------------------------------------------------------------------|----------------------------------------------------------------------------------------------------|
|----|---------------------------------------------------------------------------|----------------------------------------------------------------------------------------------------|

| 2. | When you hear dial tone, dial a [DN].                                                                                                    | You hear ring tone. When the station answers, you are connected.                                                                                                    |
|----|----------------------------------------------------------------------------------------------------|----------------------------------------------------------------------------------------------------|
|    |                                                                                                    | If the call is not answered after 6 rings or 24 seconds, (whichever comes first) you hear busy tone.                                                                |
| 3. | If you receive busy<br>tone or want to dial<br>another number while<br>the station is still<br>ringing, press <b>*</b> .<br>Repeat Step 2. | To call another station after completing a DISA station call, the<br>internal party must transfer you. Station and System Page<br>cannot be accessed on DISA calls. |

## **DISA Calls - External**

| 1. | From outside the<br>system, call the DISA<br>CO line telephone<br>number.                                                     | You hear a ringback tone signal, then an internal dial tone for 10 seconds.<br>If you do not dial within 10 seconds, the system automatically rings the DISA CO line as a normal incoming call. Then, if the call is not answered within 15 seconds after the ringing starts, it disconnects                                     |  |
|----|----------------------------------------------------------------------------------------------------|----------------------------------------------------------------------------------------------------|--|
| 2. | When you hear dial<br>tone, dial a CO line or<br>CO line access code                                                          | You hear dial tone. If you do not hear dial tone, you must also dial a DISA security code.                                                                                                    |  |
|    | or dial a CO line or<br>CO line access code<br>and then a DISA<br>security code. See<br>Table 12 on page 109<br>access codes. | <ul><li>You hear dial tone.</li><li>Note See the System Administrator for the DISA security code number. If the correct code is not entered, the call disconnects.</li></ul>                                                                                                    |  |
| 3. | When you hear dial<br>tone, dial a telephone<br>number.                                                                       | If set in system programming, both parties hear a warning tone approximately 4, 10, or 20 minutes after the call was made.<br>Press <b>0</b> to reset the timer each time the tone sounds (for an additional 4, 10, or 20 minutes). If you do not press <b>0</b> , the call disconnects approximately one minute after the tone. |  |

# **Direct Station Selection (DSS) Buttons (Hotline)**

This optional feature enables you to use a **DSS** button to connect directly to another station's [PDN]. The DSS LED shows the status (idle/busy) of the station and/or the station's [PDN]. For example, a station's DSS button LED shows busy (light steady red) when the station is:

- + busy on a call on any button or is in the DND mode.
- + idle but all appearances of the station's [PDN] are in use by other stations.

#### ► To connect directly to another station's [PDN]

| 1. | When connected to a CO line or another station, press <b>DSS</b> .              | The or<br>the DS | iginal party is put on-hold. You can call a station even if S LED shows busy (steady red). |
|----|---------------------------------------------------------------------------------|------------------|--------------------------------------------------------------------------------------------|
| 2. | Announce the call                                                               |                  |                                                                                            |
|    | or transfer the call<br>by hanging up or<br>pressing <b>Release</b><br>and Ans. | Note             | You can transfer the call to an idle or busy station.                                      |

# Do Not Disturb (DND)

If your station is in the DND mode, internal, external and transferred calls do not ring your station and OCA calls are denied. You can continue to make calls while in the DND mode.

If your [PDN] or [PhDN] appears on other stations, calls to your [PDN] or [PhDN] flash on your station and flash or ring the other stations. This enables your calls to be answered at the other stations (or yours), even while your station is in the DND mode.

Your "alert partner" telephone can override DND and signal your telephone by pressing **Alert Signal**. Telephones with DND Override can also call and mute ring your telephone.

#### ► To activate/deactivate DND

> Press **Do Not Disturb**. The LED lights steady red and DND mode is activated.

... or press it again to toggle the feature off.

#### Notes

• Calls forward from your station immediately while in the DND mode, if it is set for Call Forward-Busy or Call Forward-Busy/No Answer.

• If you press **Do Not Disturb** while a call is ringing, the ringing stops. The LED continues to flash.

# Door Lock(s)

Your telephone may have up to five **Unlock Door** button(s), which enables you to unlock a door.

| Door Lock Button | Location |
|------------------|----------|
| Unlock Door 0    |          |
| Unlock Door 1    |          |
| Unlock Door 2    |          |
| Unlock Door 3    |          |
| Unlock Door 4    |          |

## ► To unlock a door

Press Unlock Door. The door unlocks for three or six seconds (set in system programming). The Unlock Door LED is lit while the door is unlocked.

# Door Phone(s)

Door phones can be used to call digital/electronic telephones selected in system programming. When a door phone calls, you hear a distinctive ringing tone, one or five times (set in system programming). You can also call a door phone and monitor the surrounding area.

The number of possible door phones vary by Strata DK system, with up to 12 as the maximum for larger systems.

LCD telephones display the door phone ID when calls are made to/ from door phones (e.g., door phone 1A). The ID enables you to know the door phone [DN]. For example, door phone 1A corresponds to

NO. 204 DOOR PHONE 1A

Door Phone [DN] **#151**, 1B to **#152**, etc. Door phone IDs and the corresponding [DNs] are shown in Table 6.

#### Table 6 Door Phone Lock IDs/Locations

| Door Phone | Door       | Location |
|------------|------------|----------|
| #151       | 1 <b>A</b> |          |
| #152       | 1B         |          |
| #153       | 1C         |          |
| #154       | 2A         |          |
| #155       | 2B         |          |
| #156       | 2C         |          |

| Door | Door | Location |
|------|------|----------|
| #157 | 3A   |          |
| #158 | 3B   |          |
| #159 | 3C   |          |
| #161 | 4A   |          |
| #162 | 4B   |          |
| #163 | 4C   |          |

### ► To answer a door phone call

| 1. | Lift the handset.                                     | If you lift the handset while the door phone is still ringing, the [DN] LED flashes green (in-use) and you are connected to the door phone. |
|----|-------------------------------------------------------|----------------------------------------------------------------------------------------------------|
| 2. | If not connected yet,<br>dial the door phone<br>[DN]. | If you have an LCD telephone, see Table 6 for the [DN].                                                                                     |

| or to pick up door  | Note | <b>#5#30</b> access is a system option that may not be turned |
|---------------------|------|---------------------------------------------------------------|
| phone calls ringing |      | on for your system.                                           |
| someone else's      |      |                                                               |
| phone, press [DN] + |      |                                                               |
| <b>#5#30</b> .      |      |                                                               |

## ► To call/monitor a door phone

| 1. | With the handset off-<br>hook, press a [DN]. | You he                                                                                                    | ear dial tone and the LED flashes green (in-use).                                           |
|----|----------------------------------------------|----------------------------------------------------------------------------------------------------|---------------------------------------------------------------------------------------------|
| 2. | Dial the [DN] for the desired door location. | If you have an LCD telephone, see Table 6 for the [DN].<br>A two-way talk-path exists between your telephone and the<br>called door phone. You can audibly monitor the area around<br>door phone. |                                                                                             |
|    |                                              | Note                                                                                                    | Door phone [DNs] can be stored on <b>SD</b> buttons. See "Feature Access Codes" on Page 62. |

## ➤ To call from a door phone

| 1. | Press the door phone<br>button and then<br>release it.                                       | You hear a distinctive ringing tone—one or five times (set in system programming). |
|----|----------------------------------------------------------------------------------------------|------------------------------------------------------------------------------------|
| 2. | When answered,<br>speak at a normal<br>voice level in the<br>direction of the door<br>phone. |                                                                                    |

# DTMF Tone Dialing with \* and #

You may have to send **\*** and **#** DTMF tones to some devices or services, such as a voice mail device or computer output service. DTMF tones are automatically enabled on stations with **Speed Dial**. If you do not have **Speed Dial**, you must first dial **\***, **#** to enable these tones.

This feature disables the Speed Dial feature during the call. Speed Dial is restored when you complete the call or place it on hold.

#### **•** To output \* and # DTMF tones on a telephone without a **Speed Dial** button

While on an outside call, press \*, then #. You can now output \* and #, DTMF tones, and digits 0~9 for the duration of the call. This procedure must be repeated on each call where you require such output.

# **Emergency Ringdown/Hotline Service**

The Emergency Ringdown or Hotline Service feature enables standard telephones to automatically ring a designated extension by going off-hook. Digital telephones cannot perform this feature, but they can *receive* Emergency Ringdown or Hotline Service from standard telephones.

Emergency Ringdown is used in healthcare facilities, where it is used to assist callers who may not be able to complete a call by dialing. An example of an incoming Emergency Ringdown call is shown on the

205 CALLING RINGDOWN

right. The calling [DN] and "Ringdown" displays whether soft keys are ON or OFF.

This same feature is also known as Hotline Service and is often used for telephones in hotel/ motel lobbies.

# **Group Listening**

This feature enables you to set your telephone so that you and people near your telephone can hear the called party over the speaker, but the called party can not hear you. You can alternate between parties as long as the handset is off-hook.

#### ► To activate group listening

> While off-hook on a call, hold down **Spkr**. The Spkr LED lights red.

#### ► To deactivate group listening

> Release **Spkr**. The Spkr LED turns OFF. You can talk to the party through the handset.

## Handsfree Answerback

You can talk back to internal or incoming Tie Line calls without lifting the handset.

#### > To receive a handsfree internal call

| 1. | You hear a single long | The LED flashes green (incoming call). The Mic LED lights  |
|----|------------------------|------------------------------------------------------------|
|    | tone, followed by the  | steady red, indicating your microphone is active. The Spkr |
|    | caller's voice.        | LED flashes red.                                           |

2. Do not lift the handset; speak toward the telephone in a normal voice level.

If you have a speakerphone, you will have better performance if you press the called [DN] button first.

#### Notes

- A [DN] must be pressed (or the handset must be taken off-hook) to actually answer the call. This is necessary before transferring or placing an internal call on hold.
- You can press Vol ▲ or Vol ▼ to control the volume of the Handsfree Answerback caller's voice and ring tone. See Chapter 1—The Grand Tour for more information on volume control.

# Handsfree Monitoring

Calls placed on hold by an outside party may be monitored handsfree. This feature frees you from having to hold the handset to your ear until the outside party returns to the call, enabling you to take care of other tasks in the meantime.

#### ► To use handsfree monitoring

| 1. | While on an off-hook call, press and hold <b>Spkr</b> . | The Sp                                                                                                    | kr LED lights red. |
|----|---------------------------------------------------------|----------------------------------------------------------------------------------------------------|--------------------|
| 2. | Place the handset on-<br>hook.                          | The Spkr LED stays on and you can hear the distant party through your telephone speaker.                                                                                                    |                    |
| 3. | Release <b>Spkr</b> .                                   | For privacy, press <b>Mic</b> to turn your telephone's microphone off. (Otherwise, your conversations may be picked up.)                                                                                                    |                    |
| 4. | Lift the handset when<br>the party returns.             | <ul> <li>Note Each station's Mic can be set in system programming to switch ON/OFF with one touch, to switch OFF only while pressed and held, or to be either ON/OFF at the start of handsfree dialing. See your System Administrator if you want the setting changed.</li> </ul> |                    |

# **ISDN Outgoing Calling**

This feature enables you to make outgoing call using an Integrated Services Digital Network (ISDN) trunk, provided that you are connected to a Strata DK424, DK40i, or DK40 system with Release 4.0, or higher, and that you subscribe to ISDN lines. ISDN trunks offer faster call connection setup, and they also provide more connection circuits.

Making an ISDN outgoing call will either be handled automatically with a timer or by you initiating the ISDN "Start" sequence. The method depends on your system's programming. See your System Administrator to determine the method.

#### ► To make an outgoing call to an ISDN trunk

1. Access an outside CO line

2. Dial the number.

3. Press **Start**. The dialed digits will not be sent until you press this button or until the timer expires.

## **Subaddress**

Subaddress digits may be required for dialing another department, or to send a call to equipment, such as a printer. If you need to enter subaddress digits, follow these instructions:

#### ► To make an outgoing call with a subaddress to an ISDN trunk

| 1. | Access an outside CO line |                                                                                               |
|----|---------------------------|-----------------------------------------------------------------------------------------------|
| 2. | Dial the number.          |                                                                                               |
| 3. | Press Sub.                | The <b>Sub</b> button informs the system that the following digits are the subaddress.        |
| 4. | Enter the subaddress.     |                                                                                               |
| 5. | Press Start.              | The dialed digits will not be sent until you press this button or<br>until the timer expires. |

# **Message Waiting**

If you call a busy station [DN] or its user does not answer, you can leave a message waiting indication at the station. The Msg LED at the called station flashes and the user can call you back by pressing the **Msg** button with the flashing LED. (Voice mail devices, as well as people, can leave message waiting indications.)

All telephones have a standard (fixed) **Msg** button/LED for receiving/retrieving messages left by callers that called the station's [PDN]. Telephones that own [PhDNs] can also have up to four additional (flexible) message waiting [PhDN/MW] buttons/LEDs for receiving/retrieving messages left by callers that called the respective [PhDNs]. To use the [PhDN] message waiting feature, your telephone needs to have [PhDN/MWs].

Up to four message waiting indications and LCD messages can be left at each [DN] or [PhDN] at one time. The fourth message and one of the LEDs is reserved for the Message Center.

## Message Waiting Light on [PDN]

## ► To answer a Msg light

| 1. | Press <b>Msg</b> , then lift the handset.                                                                                                    | Your phone rings the station or voice mail device that set the indication. The LED continues to flash red.                                                            |
|----|----------------------------------------------------------------------------------------------------|----------------------------------------------------------------------------------------------------|
|    | If you reach a station<br>that is busy or does<br>not answer, go on-<br>hook and press <b>Msg</b><br>again. The system<br>rotates to the next<br>message sender. |                                                                                                    |
|    | The LCD can show<br>up to three stations<br>that have left<br>messages for the<br>[PDN] and three for<br>each of your<br>[PhDNs].                                | In the example (shown at right), the<br>display indicates that station DN [203]<br>received a message signal from DN<br>[201]. The "+" indicates additional messages. |
| 2. | Press <b>Scroll</b> to display them.                                                                                                    |                                                                                                    |

| 3. | After receiving the   | If the Msg LED continues to flash, you have more messages— |  |
|----|-----------------------|------------------------------------------------------------|--|
|    | message(s), place the | repeat the Steps to retrieve them. Voice mail devices may  |  |
|    | handset on hook.      | cancel the indication after a short delay.                 |  |

## ► To cancel the Msg light

| Press <b>Msg</b> and lift the                                                                    | Your Msg LED turns OFF when the called party answers.                                                                                                    |
|--------------------------------------------------------------------------------------------------|----------------------------------------------------------------------------------------------------|
| handset.                                                                                         | <b>Note</b> The called party must answer—by either going off-                                                                                                    |
| or [DN] + <b>#409</b> to<br>cancel the light. This<br>must be done for each<br>message recorded. | <ul><li>hook or by pressing <b>Spkr</b>—for the indication to be cancelled automatically.</li><li>Your Msg LED turns OFF without calling the telephone or VM device.</li></ul> |

## Message Waiting Light on [PhDN/MW]

## ► To respond to [PhDN/MW]

| 1. | Press the flashing red<br>[PhDN/MW] LED.                                              | Your phone rings the station or voice mail device that left the message. If the called party or VM device answers, the message waiting indication is cancelled automatically. If there is no answer, hang up and try at a later time. The red [PhDN/MW] LED on your phone continues to flash. |
|----|---------------------------------------------------------------------------------------|----------------------------------------------------------------------------------------------------|
| 2. | After receiving the<br>message, press <b>Spkr</b><br>or place the handset<br>on-hook. | If you have more messages, the red [PhDN/MW] LED continues to flash. To answer the next message, repeat this procedure.                                                                                                    |

## ► To cancel [PhDN/MW]

| 1. | Press [PhDN].       | You hear a steady dial tone.                                                |
|----|---------------------|-----------------------------------------------------------------------------|
| 2. | Enter <b>#409</b> . | The dial tone stops.                                                        |
| 3. | Press Spkr.         | The [PhDN/MW] LED turns OFF, indicating that the message has been canceled. |

## Message Waiting Light on Another Telephone

#### > To set a message waiting light on another telephone

| 1. | Press [DN] and dial an internal number. | You hear ringback or busy tone.                                                                                                    |                               |
|----|-----------------------------------------|----------------------------------------------------------------------------------------------------|-------------------------------|
| 2. | Press Msg or 7.                         | The Msg or PhDN/MW] LED flashes<br>red at the called telephone. The Msg<br>LED lights steady red at your<br>telephone. The LCD displays the<br>station [203] where you set a message<br>waiting light. | NO. 201<br>INT 203 MW SET     |
| 3. | Press <b>Spkr</b> .                     | The Msg LED on your telephone turns<br>OFF. The Msg or [PhDN/MW] LED<br>on the called telephone flashes until<br>the called party presses the flashing<br><b>Msg</b> or [PhDN/MW].                     | SENT 203<br>JAN 01 SUN 12: 19 |

### ► To cancel a message light set on another station

> Press [DN] and dial **#64** plus the [PDN] or [PhDN] that has the message light set.

# **Microphone Cut-Off**

This feature prevents callers from monitoring the sounds near your telephone when your telephone receives a Handsfree Call or cuts-off the telephone microphone while on a speakerphone call. When the feature is ON, the Microphn Cut-off LED lights steady red and the Mic and Spkr LEDs do not light when your telephone is called. When the feature is OFF, the Microphn Cut-off LED is not lit and your microphone works. The **Microphn Cut-off** functions on Handsfree Answerback and speaker OCA calls for privacy.

## ► To turn the microphone ON/OFF

> Press Microphn Cut-off to toggle between ON/OFF.

# **Off-hook Call Announce (OCA)**

This feature enables you to call and speak through either the handset or the speaker of an offhook, busy digital telephone. The called station must be set in system programming for this feature to work.

The calling station can be set in system programming for OCA to occur automatically when calling a busy-off-hook station or by dialing an access code after receiving busy tone. Automatic OCA only functions on Voice First Signaling systems. The following procedure covers both calling options.

- Handset Off-hook Call Announce (HS-OCA) lets callers make an announcement through the handset (or headset). No special hardware is required.
- Speaker Off-hook Call Announce (SP-OCA) lets callers make an announcement through the speaker of an off-hook, busy digital phone. The called telephone must be equipped with optional hardware.

When you receive an HS-OCA call while you are on another call, you hear a short warning tone (optional), followed by an announcement. You are the only one who hears the tone/announcement. The station

NO. 204 210 BUSY OVRD

[210] sending the HS-OCA is displayed on your LCD. Stations in the DND mode cannot receive OCA calls unless the calling station is programmed for DND Override.

While on a speaker OCA call, **Mic** and **Microphn Cut-off** can be used to prevent an OCA caller from listening to your conversation with the original party (see "Microphone Cut-Off" on Page 50).

## **>** To make an OCA call (Voice First Signaling)

- Lift the handset and dial the [DN]. You hear a single tone (optional) or nothing and can talk to the station (Automatic OCA).
- **Note** If you receive busy tone, press **2** to OCA the station and talk. An optional tone is heard at the busy station, indicating that you are connected on an OCA call.

NO. 203 205 BUSY OVR

## **>** To make an OCA call (Tone Signaling)

1. Lift the handset and dial the [DN].

You may hear busy or ring tone.

#### Features

Off-hook Call Announce (OCA)

| 2. | If you hear busy tone, press <b>21</b> and speak to the called station                | If you hear busy or ring tone after dialing the first digit (2 or 1), disregard the tone and dial the second digit to OCA the called telephone.                                                                   |
|----|---------------------------------------------------------------------------------------|----------------------------------------------------------------------------------------------------|
|    | or if you hear a ring<br>tone, press <b>12</b> and<br>speak to the called<br>station. | If you still hear a busy tone after dialing 21 or 12, the called<br>telephone is either busy on a speakerphone call or does not<br>have the OCA option set in system programming. Either<br>condition blocks OCA. |

## **HS-OCA**

► To answer an HS-OCA talkback call

| <ul><li>Press and hold Mic</li></ul> |                                                        | This puts the original party on hold and you are connected to the HS-OCA call for as long as you press <b>Mic</b> .      |  |
|--------------------------------------|--------------------------------------------------------|----------------------------------------------------------------------------------------------------|--|
|                                      |                                                        | When you release <b>Mic</b> , the HS-OCA party can not hear you, but you can still hear the original and HS-OCA parties. |  |
| or <b>HS-OCA</b><br>Talkback.        |                                                        | You are connected to the party that has sent the HS-OCA call.<br>The original party is on hold.                          |  |
| Note                                 | Press the same<br>button to toggle<br>between parties. | HS-OCA Talkback acts as an ON/OFF switch between the two parties.                                                        |  |

## ► To disconnect an HS-OCA call to your station

> Press **Spkr**. The HS-OCA call disconnects.

## SP-OCA

## ► To answer an SP-OCA call

Speak toward the microphone of your phone. You may want to hold your hand over the handset mouth piece to prevent the other party from hearing you.

#### ► To disconnect an SP-OCA call to your station

> Press **Spkr**. The SP-OCA call made to your station disconnects.

# **Override Calls**

The available override features are:

- Busy Override (BOV) enables you to send a muted ring tone to a busy station to indicate that a call is waiting. The BOV muted ring can be programmed for each station to be two muted rings only or continued muted rings until the call is answered. This option applies to the station receiving the muted ring. The muted ring can be sent to the telephone speaker or to the telephone handset/headset and speaker.
- Do Not Disturb Override lets you send a tone to an idle or busy station in the DND mode to indicate that a call is coming in. Your phone can also be programmed to block Do Not Disturb Override from other phones. Your station's LCD shows the station you have called [210] is in the DND mode.

NO. 204 INT 210 DND

OCA is possible to DND stations from stations that are programmed for Do Not Disturb Override.

- Executive Override enables you to enter an established conversation. Your phone can also be programmed to block Executive Override from other phones. The Privacy on Line does not block this feature.
- Privacy Override enables you to enter an established call on a private common CO
   Line button; it will not operate on common [DNs] which are always private. (See "Conference Calls" which allow up to four parties to talk on a [DN] button.)

Up to two station users can enter an existing CO line-to-station call (i.e., up to three stations can be connected to a CO line). You can also use this feature if the station that is already connected to the CO line is in the Privacy Release mode. Station users with **Privacy Release** can allow stations to enter their conversations, even if the station entering the conversation is not programmed for Privacy Override.

Privacy Override is blocked by DND.

 Toll Restriction Override – Stations can be individually restricted from making toll calls. Each station can be allowed or denied specific area and office codes, long distance information calls, international calls and/or operator-assisted calls. You can completely override Toll Restriction at selected stations or you can change the station's Toll Restriction class. The station resumes its normal class at the conclusion of the call.

## Features

Override Calls

## **Busy Override**

| <ul> <li>After reaching a busy</li></ul> | A muted tone is heard at the busy  | NO. 203      |
|------------------------------------------|------------------------------------|--------------|
| station, press 2.                        | station, indicating that a call is | 210 BUSY OVR |
|                                          | displays.                          |              |

## **Do Not Disturb Override**

|  | After reaching a<br>station in DND mode,<br>press <b>2</b> . | A tone signal is heard at the DND<br>station, indicating a call is coming in.<br>On your station, the LCD shows the<br>station number [ <b>210</b> ] you have<br>overridden. | NO. 204<br>210 DND OVR  |
|--|--------------------------------------------------------------|----------------------------------------------------------------------------------------------------|-------------------------|
|  |                                                              | Your LCD displays <b>DND OVR DENY</b> , if<br>the station you called denies Do Not<br>Disturb Override.                                                                      | NO. 204<br>DND OVR DENY |

## **Executive Override**

| <ul> <li>After reaching a busy station, press 3.</li> <li>or if you have an LCD phone, use the OVRD Soft Key. (See "How to Use Soft Keys" on Page 80.)</li> <li>You enter the conversation. The called parties may hear an optional tone signal prior to your entering the conversation.</li> <li>The overridden station [210] displays until the call is ended.</li> <li>No. 204 210 EXEC OVRD Your Station</li> <li>Your Station</li> <li>The station initiating executive override [204] displays until the override is disconnected.</li> </ul> |   |                                                 |                                                                                     |                                          |
|----------------------------------------------------------------------------------------------------|---|-------------------------------------------------|-------------------------------------------------------------------------------------|------------------------------------------|
| or if you have an<br>LCD phone, use the<br>OVRD Soft Key. (See<br>"How to Use Soft<br>Keys" on Page 80.)The overridden station [210] displays<br>until the call is ended.NO. 204<br>210 EXEC OVRD<br>Your StationThe station initiating executive<br>override [204] displays until the<br>override is disconnected.NO. 210<br>204 EXEC OVRDCalled Station                                                                                                    | > | After reaching a busy station, press <b>3</b> . | You enter the conversation. The called p optional tone signal prior to your enterin | parties may hear an ng the conversation. |
| OVRD Soft Key. (See<br>"How to Use Soft<br>Keys" on Page 80.)Your StationThe station initiating executive<br>override [204] displays until the<br>override is disconnected.NO. 210<br>204 EXEC OVRD<br>Called Station                                                                                                    |   | or if you have an LCD phone, use the            | The overridden station [ <b>210</b> ] displays until the call is ended.             | NO. 204<br>210 EXEC OVRD                 |
| "How to Use Soft<br>Keys" on Page 80.)       The station initiating executive<br>override [204] displays until the<br>override is disconnected.       NO. 210<br>204 EXEC OVRD         Called Station                                                                                                    |   | OVRD Soft Key. (See                             |                                                                                     | Your Station                             |
| Keys" on Page 80.)       The station initiating executive override [204] displays until the override is disconnected.       NO. 210         204 EXEC OVRD       Called Station                                                                                                    |   | "How to Use Soft                                |                                                                                     |                                          |
| The station initiating executive<br>override [204] displays until the<br>override is disconnected.NO. 210<br>204 EXEC OVRDCalled Station                                                                                                    |   | Keys" on Page 80.)                              |                                                                                     |                                          |
| override is disconnected. Called Station                                                                                                    |   |                                                 | The station initiating executive override [204] displays until the                  | NO. 210<br>204 EXEC OVRD                 |
|                                                                                                    |   |                                                 | override is disconnected.                                                           | Called Station                           |

## **Privacy Override**

| • | After reaching a busy<br>station, press <b>Line</b> . Conne<br>conne<br>displa<br><b>Line</b> 0 | Connected parties may hear an<br>optional tone signal before you are<br>connected. Your station's LCD<br>displays the CO line identification,<br>Line 03. | NO. 204<br>LINE 03 PRV OVRD |
|---|-------------------------------------------------------------------------------------------------|----------------------------------------------------------------------------------------------------|-----------------------------|
|   |                                                                                                 | The overridden station's LCD displays the initiating station's number [ <b>204</b> ].                                                                     | NO. 205<br>204 PRV OVRD     |

## **Toll Restriction Override**

| 1. | Access a CO line.                                             | You hear dial tone and the LED flashes a                                                                  | at the in-use rate.                  |
|----|---------------------------------------------------------------|----------------------------------------------------------------------------------------------------|--------------------------------------|
| 2. | Press Cnf/Trn +#47.                                           | You no longer hear dial tone and your LCD prompts you to enter a code.                                    | NO. 204<br>OVERRIDE CODE             |
| 3. | Enter the Toll<br>Restriction Override<br>Code (four digits). | You hear dial tone. For security reasons,<br>only available on a selected basis. See yo<br>Administrator. | the override codes are<br>our System |
| 4. | Dial a telephone number.                                      |                                                                                                    |                                      |

# **Page Announcements**

Station users can make page announcements to telephones and external speakers.

## ► To make a page announcement

| 1. | Press [DN], lift the<br>handset, and enter a<br>paging access code.          | Note | Each of the page access codes (including the [PDN]<br>button) can be stored on an <b>SD</b> button. See "Speed<br>Dial—Advanced Features" on Page 62 |
|----|------------------------------------------------------------------------------|------|----------------------------------------------------------------------------------------------------|
| 2. | Use a normal voice<br>level to make your<br>announcement, then<br>repeat it. |      |                                                                                                    |
| 3. | Hang up.                                                                     |      |                                                                                                    |

## All Call Page

You can make an All Call Page to digital/electronic telephones assigned to the "All Call Page Group." Stations are assigned to the "All Call Page Group" in system programming.

## ► To make an All Call Page

| 1. | With the handset off-<br>hook, press All Call<br>Page                  | The <b>All Call Page</b> button pages "All Call Page" telephones but does not access external page speakers. |                                                                                                    |
|----|------------------------------------------------------------------------|----------------------------------------------------------------------------------------------------|----------------------------------------------------------------------------------------------------|
|    | or [DN] + <b>#39</b> .                                                 | Note                                                                                                    | <b>#39</b> may also Page external speakers as well as "All Call Page" telephones, depending on system programming. |
| 2. | Make your<br>announcement in a<br>normal voice level<br>and repeat it. |                                                                                                    |                                                                                                    |
| 3. | Hang up.                                                               |                                                                                                    |                                                                                                    |